# 玩課雲(WOW Class)學習平臺

### 快速指引手冊 教師版

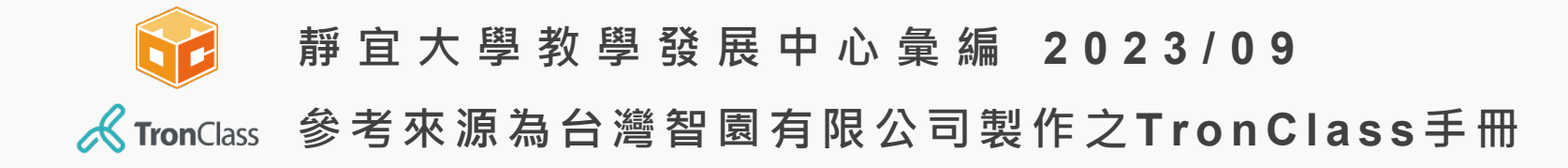

### 玩課雲(WOW Class)簡介

雲端化教學服務 降低建置成本 系統永續更新 降低維運人力 +  $\rightarrow$ + 行動化師生教學 平臺與APP同步 教師隨時備課 學生隨時學習 + +  $\rightarrow$ 混成式教學課堂 同步/異步教學 課堂錄播 iResponse回饋  $\rightarrow$ + +

學生學習紀錄 + 教師教學紀錄 + xAPI數據匯出 → 整合式教育數據

# 玩課雲(WOW Class)操作指引

#### 平臺登入帳號&密碼規則

學生帳號 - E校園服務網帳號 (Ex. s1101234)

登入密碼 - E校園服務網密碼 (Ex. 01234567)

#### 平臺使用方式

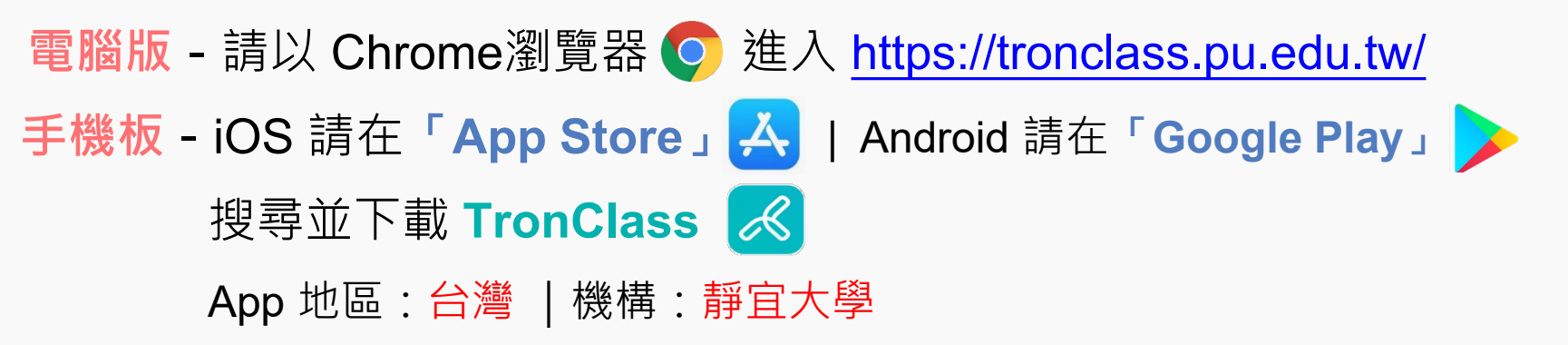

掃描 QR Code 下載 App

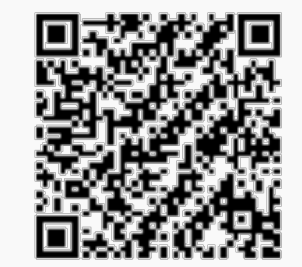

### 玩課雲(WOW Class)操作指引

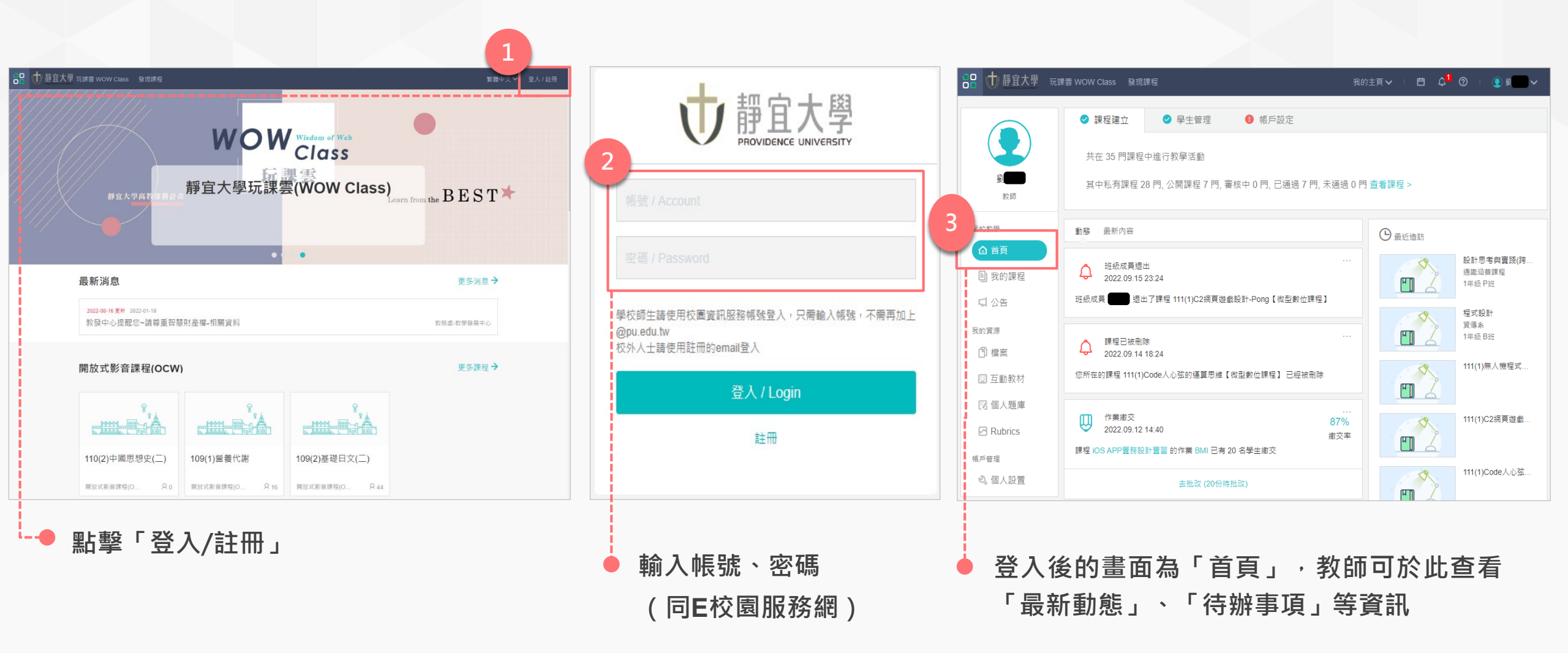

### 下載、登入玩課雲(WOW Class)

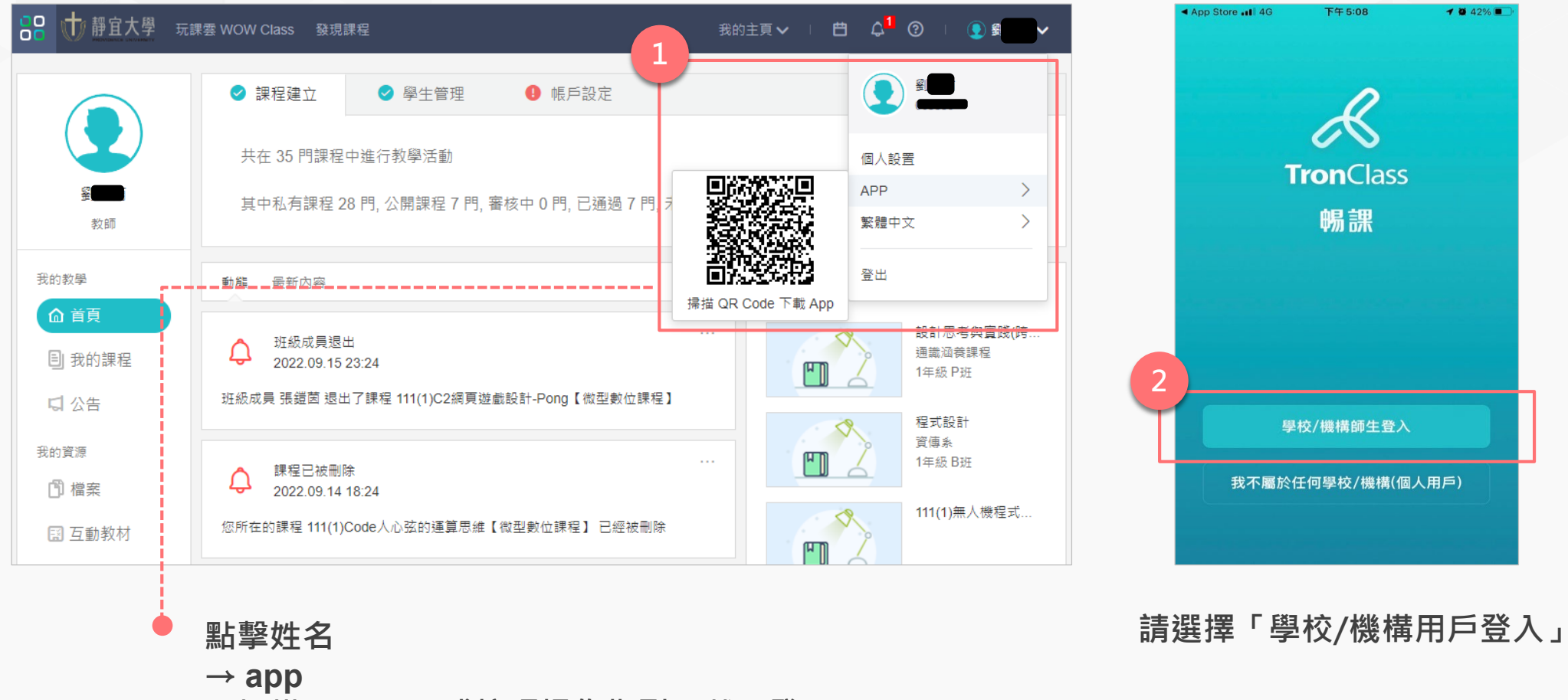

→掃描QR Code或按照操作指引下載、登入APP

### 下載、登入玩課雲(WOW Class)

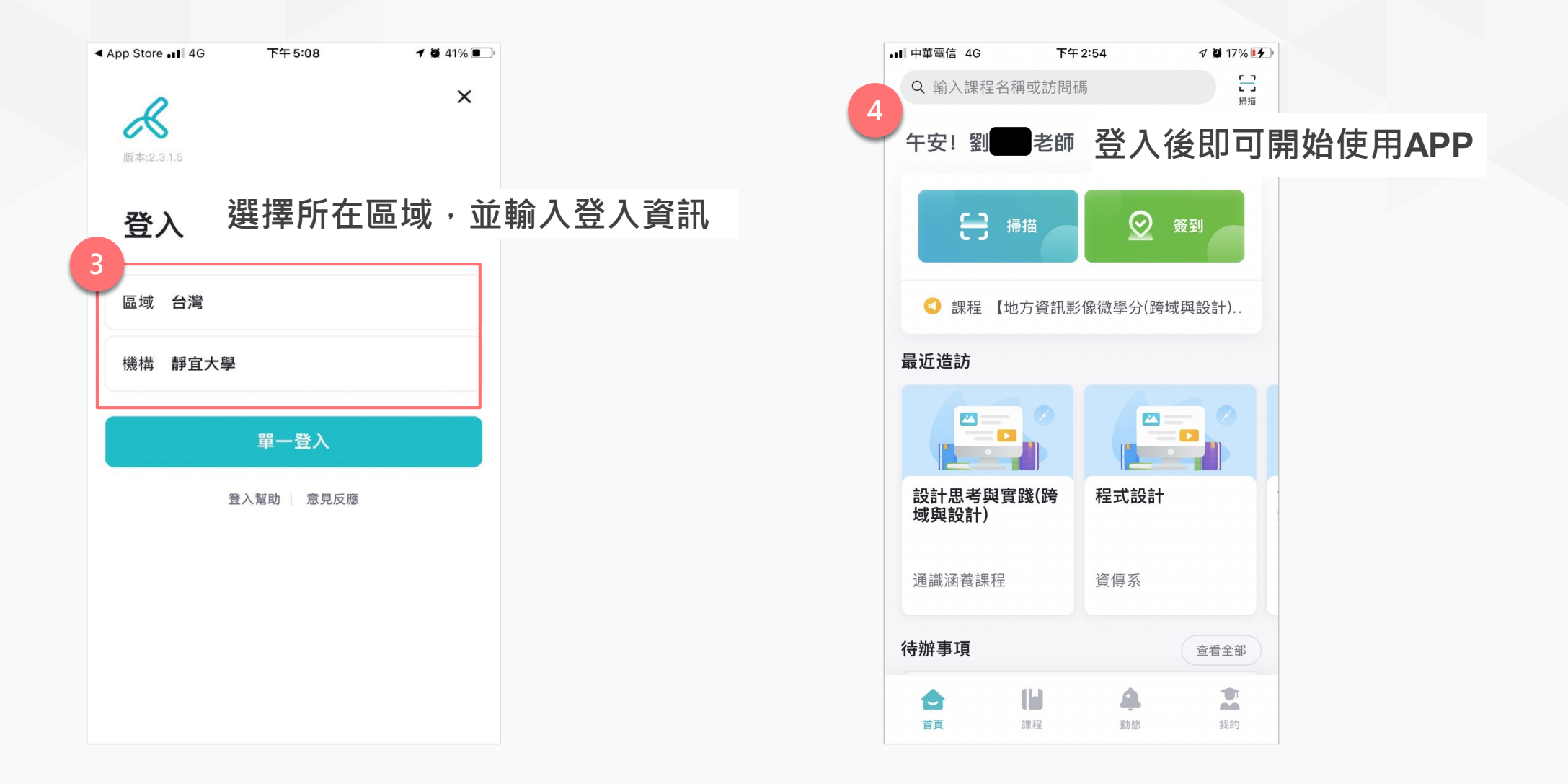

# 加入課程步驟說明(網頁版)

#### ※此步驟為加入「非校務系統同步開設之課程」

| 品 🕂 静度大學                       | 玩課雲 WOW Class                    | 發現課程   |       |     |        | 我的主更               | ✔ | t م <mark>ا</mark> | ?                          | <u>و</u> |      |      |   |
|--------------------------------|----------------------------------|--------|-------|-----|--------|--------------------|---|--------------------|----------------------------|----------|------|------|---|
|                                | 十建立課程                            | 2 加入課程 |       | 排序: | 最近開課 ≻ | 首頁<br>我的課程<br>我的資源 |   | 果程名稱/課             | <b>辉代碼</b>                 | 查詢       |      |      |   |
| <u>劉</u>                       | 學年                               | 全部 >   | 學期 全部 |     | 課程狀態   | 進行中                | ~ | 課程角色               | 全部                         | $\sim$   |      |      |   |
| 教師<br>                         | 院系                               | 全部 >   | 年級全部  | 3   | 班級     | 全部 3               |   | 點擊「                | 「加入                        | 、課程」     | 後會出現 | 此視窗, | _ |
| ▲ 首頁<br>1<br>目 我的課程            | <sup>約教學</sup><br>▲ 首頁<br>■ 我的課程 |        |       |     |        |                    |   |                    | 加入課程<br>(範例)輸入: ABCDEFGHIJ |          |      |      |   |
| 다 公告                           |                                  | 2 程式設  | 計     |     |        |                    | Ē | 课程訪問碼              |                            |          |      |      | ] |
| <u>系統已自動串接課程相關資料(含課程及修課學生)</u> |                                  |        |       |     |        |                    |   |                    |                            |          |      |      |   |
| 授課教師與修課學生不需手動加入                |                                  |        |       |     |        |                    |   |                    | 4                          |          | 1    |      |   |
| ※ 如有課程]                        | 資料串接問題                           | 題,請洽讀  | 資訊處   |     |        |                    |   |                    |                            | 加入       | 取消   |      |   |

### 加入課程步驟說明(APP)

手機開啟「TronClass」APP
 點擊「掃描」圖示 ●
 漏描老師提供的課程 QR Code

<u>系統已自動串接課程相關資料(含課程及修課學生)</u> 授課教師與修課學生不需手動加入 ※如有課程資料串接問題,請洽資訊處

| ■■ 中華電信 4G        | 下午 2:5         | 54                     | 7 🖉 17% 🚺       |
|-------------------|----------------|------------------------|-----------------|
| Q 輸入課程名稱          | 或訪問碼           |                        | <b>[]</b><br>掃描 |
| 午安!劉              | 老師             |                        |                 |
| - <del>[]</del> # | <sup>描</sup>   | $\tilde{\columnation}$ | 簽到              |
| 💶 課程 【地)          | 方資訊影像          | 微學分(跨均                 | 或與設計)           |
| 最近造訪              |                |                        |                 |
|                   |                |                        |                 |
| 設計思考與實題<br>域與設計)  | 賤(跨            | 程式設計                   |                 |
| 通識涵養課程            |                | 資傳系                    |                 |
| 待辦事項              |                |                        | 查看全部            |
| 合直                | <b>し</b><br>課程 | 会動態                    | 我的              |

# 進入課程(網頁版)

| 💦 🕕 靜宜大學 玩調                                                 | 雲 WOW Class  發現課程                                                     | 我的主頁 <b>&gt;</b>                                                                                                    | 「                        |
|-------------------------------------------------------------|-----------------------------------------------------------------------|----------------------------------------------------------------------------------------------------|--------------------------|
|                                                             | 十建立課程加入課程                                                             | 排序: 最近開課 ~                                                                                                    | 課程名稱 / 課程代碼 查詢           |
| 劉國教師                                                        | 學年     全部     >       院系     全部     >                                 | <ul> <li>學期 全部 ∨</li> <li>課程狀態 進行中 ∨</li> <li>年級 全部 ∨</li> <li>班級 全部 ∨</li> </ul>                                         | 課程角色 全部                  |
| <sub>我的教學</sub><br>企 <b>點擊「我的</b><br>目 我的課程                 | 的課程」<br>8<br>8<br>8<br>8<br>8<br>8<br>8<br>8<br>8<br>8<br>8<br>8<br>8 | 2網頁遊戲設計-迷宮遊戲【微型數位課 公開課<br>09-14 - 課程結束日期: 2022-12-31<br>♀<br>► ★田 千日 - 1915-1915-1916-1916-1916-1916-1916-1916-           | 1111<br>課堂模式 查看課程介紹<br>孩 |
| は 公告<br>我的資源<br>① 檔案                                        | - 新姓欲進入。<br>程式設計<br>課程代碼: 11<br>資傳系 1年<br>必選修別: 必                     | <b>と 示 作 ( 以 桯 式 設 計 為 例 )</b> =<br>11173101B005867<br>:級 B班 開課: 2022-09-05 - 課程結束日期: 2023-01-06<br>M修 學分數: 3.0 授課教師: 🌒 🌒 | 1111<br>課堂模式 查看課程介紹<br>孩 |
| ☑ 互動教材 ☑ 個人題庫                                               | 111(1)響<br>開課: 2022-<br>授課教師: 《                                       | 應式網頁設計入門【微型數位課程】 《開課<br>09-14 - 課程結束日期: 2022-12-31<br>2                                                                   | 1111<br>課堂模式 查看課程介紹      |
| <ul> <li>○ RUDRICS</li> <li>帳戶管理</li> <li>◎ 個人設置</li> </ul> | 111(1)無<br>開課: 2022-<br>授課教師: ()                                      | 人機程式控制【微型數位課程】                                                                                                    | 1111<br>課堂模式 查看課程介紹      |

# 第一招:進入課程(APP)

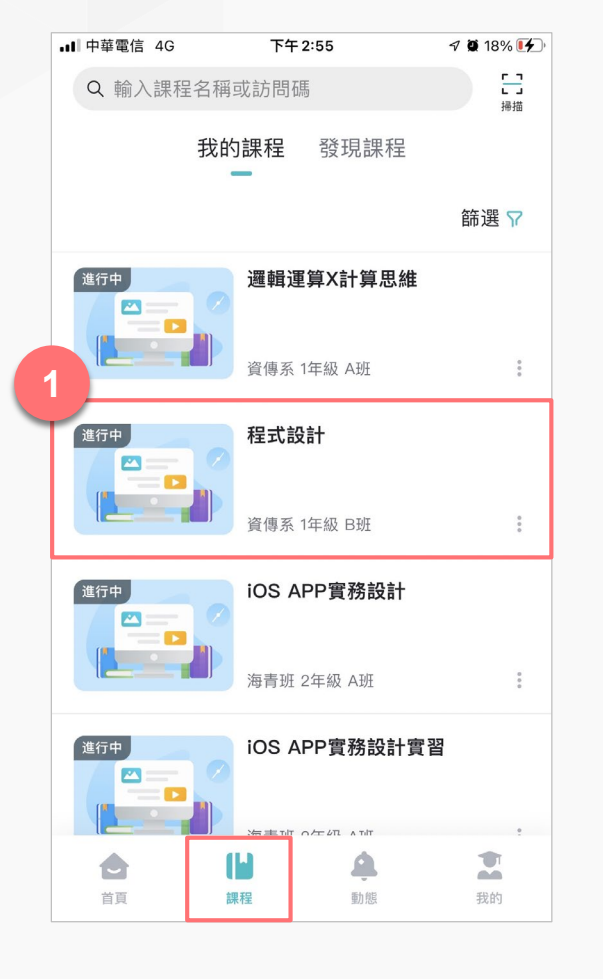

#### 選擇課程,進入課程管理頁面

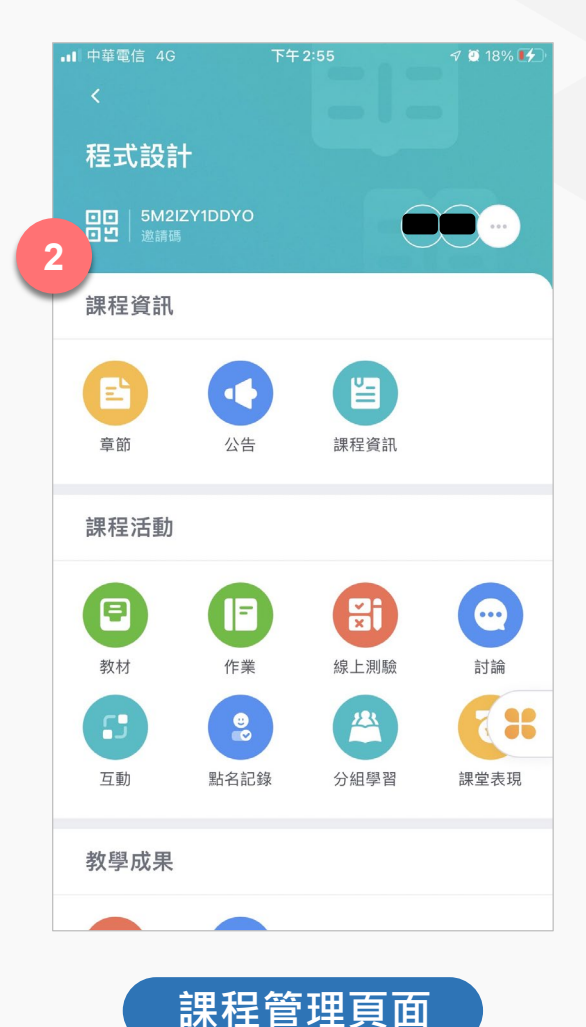

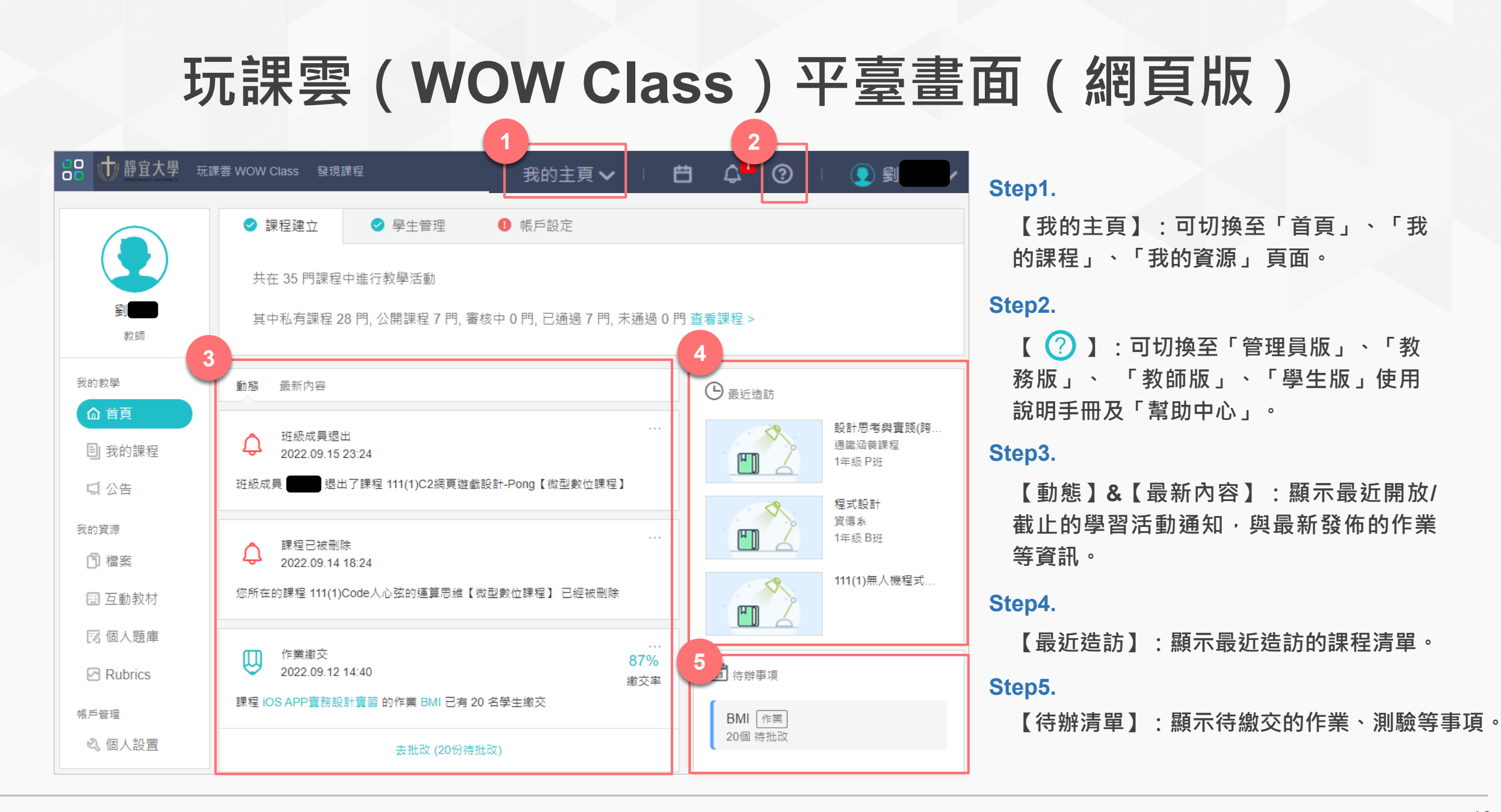

# 玩課雲(WOW Class)平臺畫面(網頁版)

|   | 🔠 🖶 靜宜大學                 | 中部大学 玩建 WOW Class 發現經         致知主商 V         白 V         O         ● 外           201 程式設計         33         (1) 建建煤式         (1) 建建煤式         (1) 建建煤式         (1) 建建煤式         (1) 用用用用           11 習得為 14 50 EU         (1) 建建煤式         (1) 単数         (1) 建建煤式         (1) 用用用用         (1) 建建煤式         (1) 用用用           11 習得為 14 50 EU         (1) 建建煤式         (1) 単数         (1) 単数         (1) 単数         (1) 単数           12 確認         (1) 単数         (1) 単数         (1) 単数         (1) 単数         (1) 単数         (1) 単数           12 確認         (1) 単数         (1) 単数         (1) 単数         (1) 単数         (1) 単数         (1) 単数           13 確認 能         (1) 日         (1) 数         (1) 数         (1) 数         (1) 目         (1) 数           13 確認 能         (1) 日         (1) 数         (1) 数         (1) 数         (1) 数         (1) 数         (1) 数           13 確認 能         (2) 数数         (2) 数数         (2) 数         (2) 数         (2) 数         (2) 数         (2) 数         (2) 数         (2) 数         (2) 数         (2) 数         (2) 数         (2) 数         (2) 数         (2) 数         (2) 数         (2) 数         (2) 数         (2) 数         (2) 数         (2) 数         (2)          (2) 数 |  |       |         |
|---|--------------------------|----------------------------------------------------------------------------------------------------|--|-------|---------|
|   | く返回 程式設計<br>1111寳傳系1年級B級 | (私有)<br>H                                                                                                    |  | 課堂模式  | Q 預覧課程  |
| C | 課程資訊                     | 2<br>章節 + 學習單元 + 學習活動 ···· 類型:全部 ∨                                                                                                    |  |       | ~       |
|   | 章節                       | 課堂前測問卷                                                                                                    |  |       | ~       |
|   | 公告                       | 慶習動機與程式設計態度量表     已結束     截止時間     2022.09.05 10:00                                                                                                    |  |       | 1       |
|   | 課程大綱                     | 十 新增學習活動                                                                                                    |  |       |         |
|   | 課程設定                     | Topic 1-我的第一支Java程式                                                                                                    |  | <br>- | + C 💼 へ |
|   | 邀請<br>Email紀錄            | 信 想想看你的腦子如何運作? 已結束                                                                                                    |  |       |         |
|   | 課程活動                     | ✓ 對於Eclipse程式關發環境的操作是否已熟悉? 已結束                                                                                                    |  |       |         |
|   | 作業                       | ✓ 對Java的程式基本框架是否理解? 已结束                                                                                                    |  |       |         |
|   | 線上測驗<br>討論               | ✓ 對於Java的輸出語法System.out.println()是否理解? (已結束)                                                                                                    |  |       |         |
|   | 互動                       | 🖉 是否已經了解Dice系統的攝作? 🗮 🧮 🗮                                                                                                    |  |       |         |
|   | 點名紀錄<br>分組學習             | 上課投影片 查看檔案                                                                                                    |  |       |         |
|   | 課堂表現                     | 十 新増學習活動                                                                                                    |  |       |         |
|   |                          |                                                                                                    |  |       |         |

#### Step1.

【課程主選單】:可切換至「課程資訊」、「課程活動」管理功能頁面。

#### Step2.

【課程內容】: 可新增 / 編輯「章節」、 「學習單元」及「學習活動」。

#### Step3.

【預覽課程】:可以學生角度瀏覽課程。

### 玩課雲(WOW Class)功能總覽

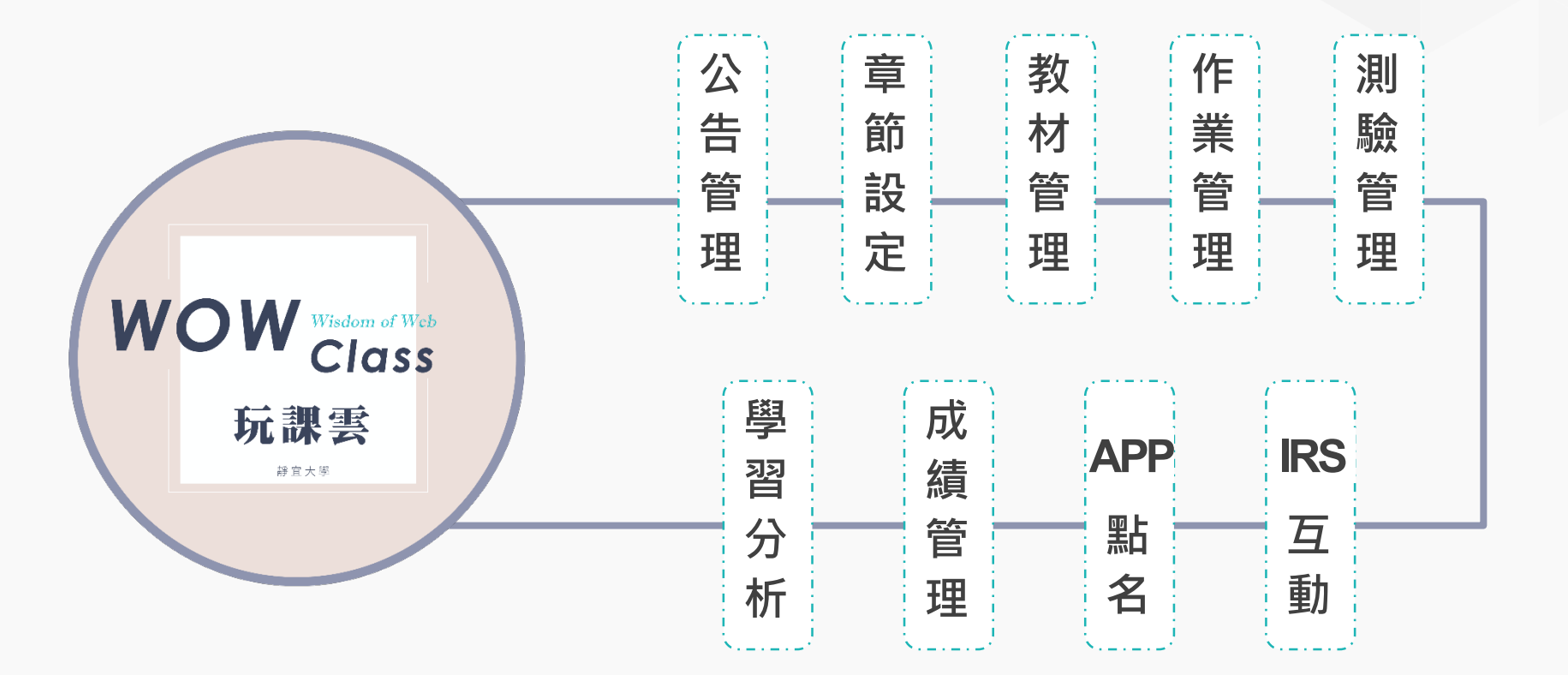

### 第一招: 編輯課程內容

#### ※章節及學習單元名稱皆可更改

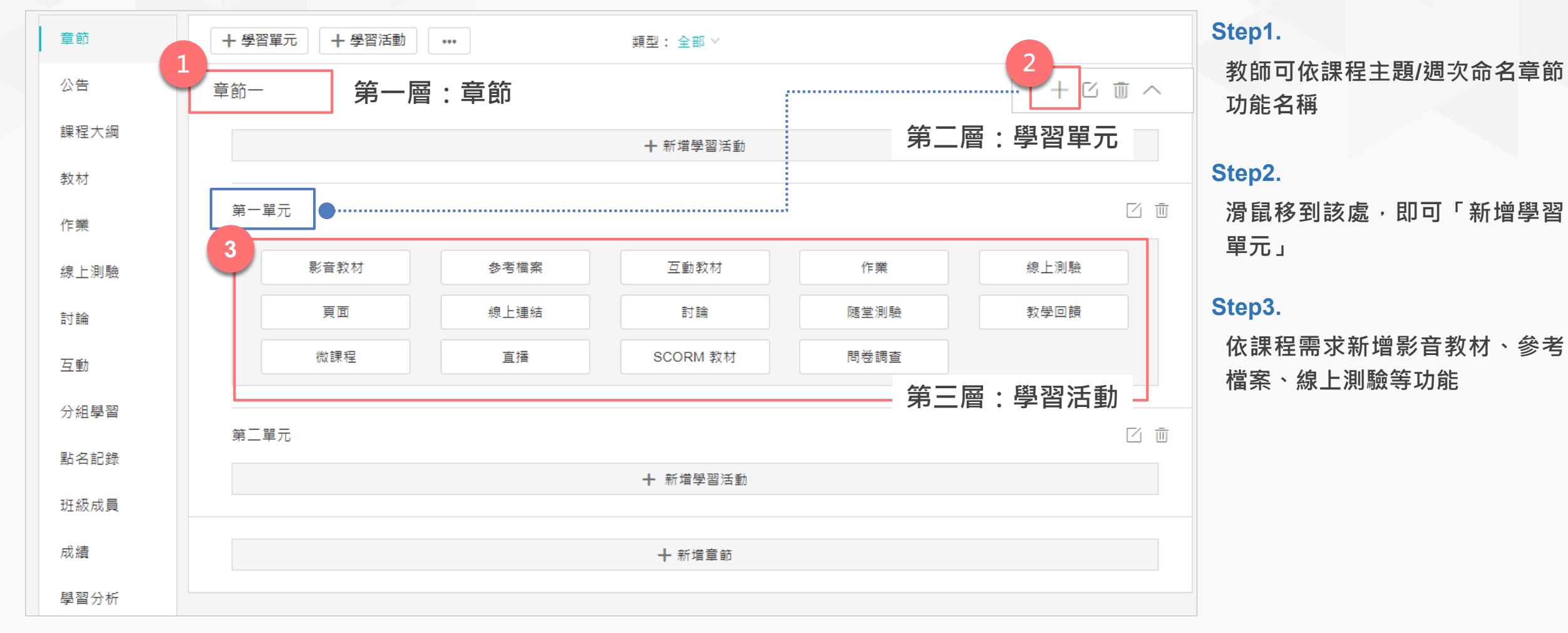

※課程如需配搭影音資料,務請使用「影音教材」功能,請避免使用「線上連結」,以確保掌握學生影片觀看紀錄。

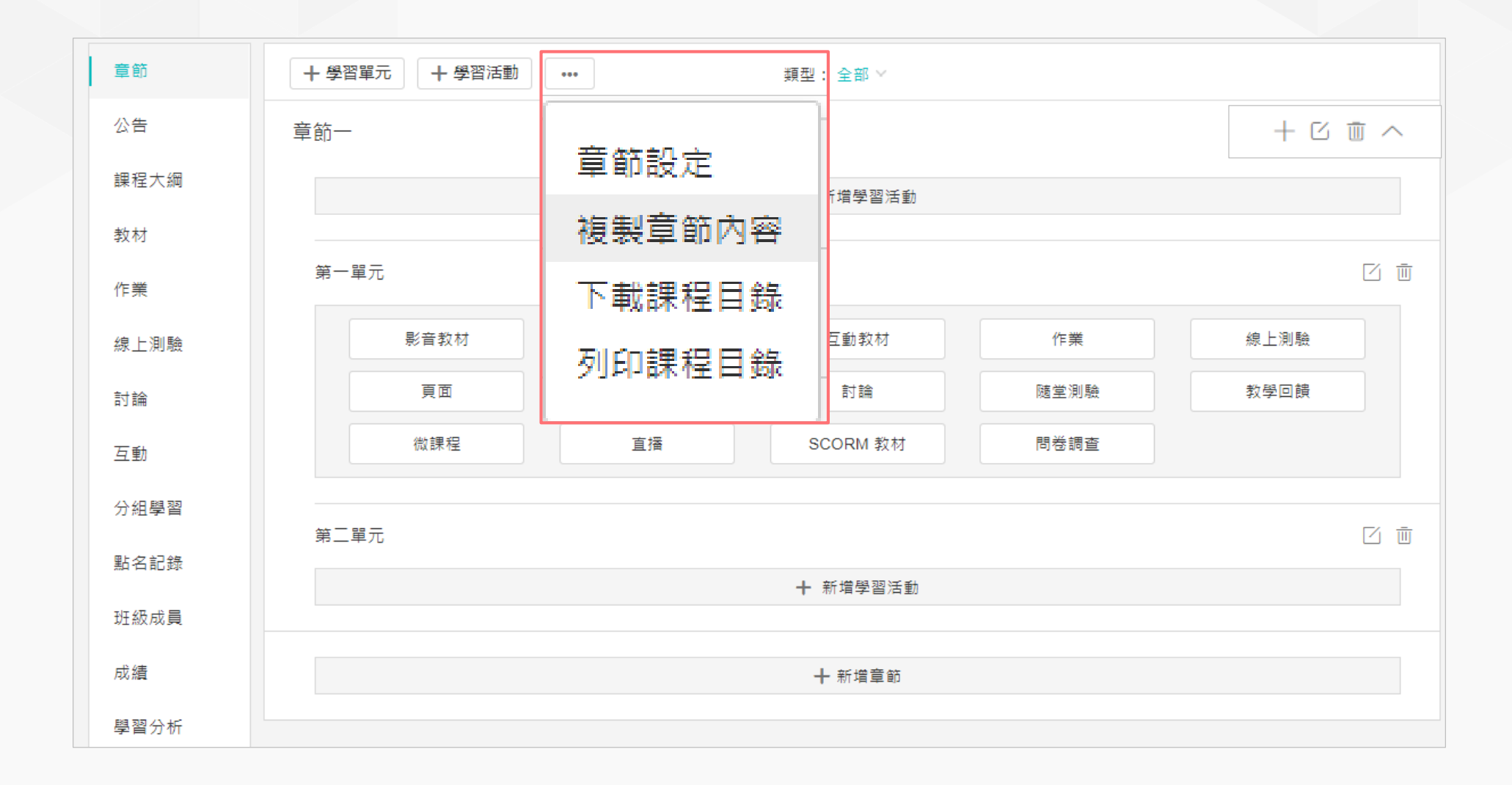

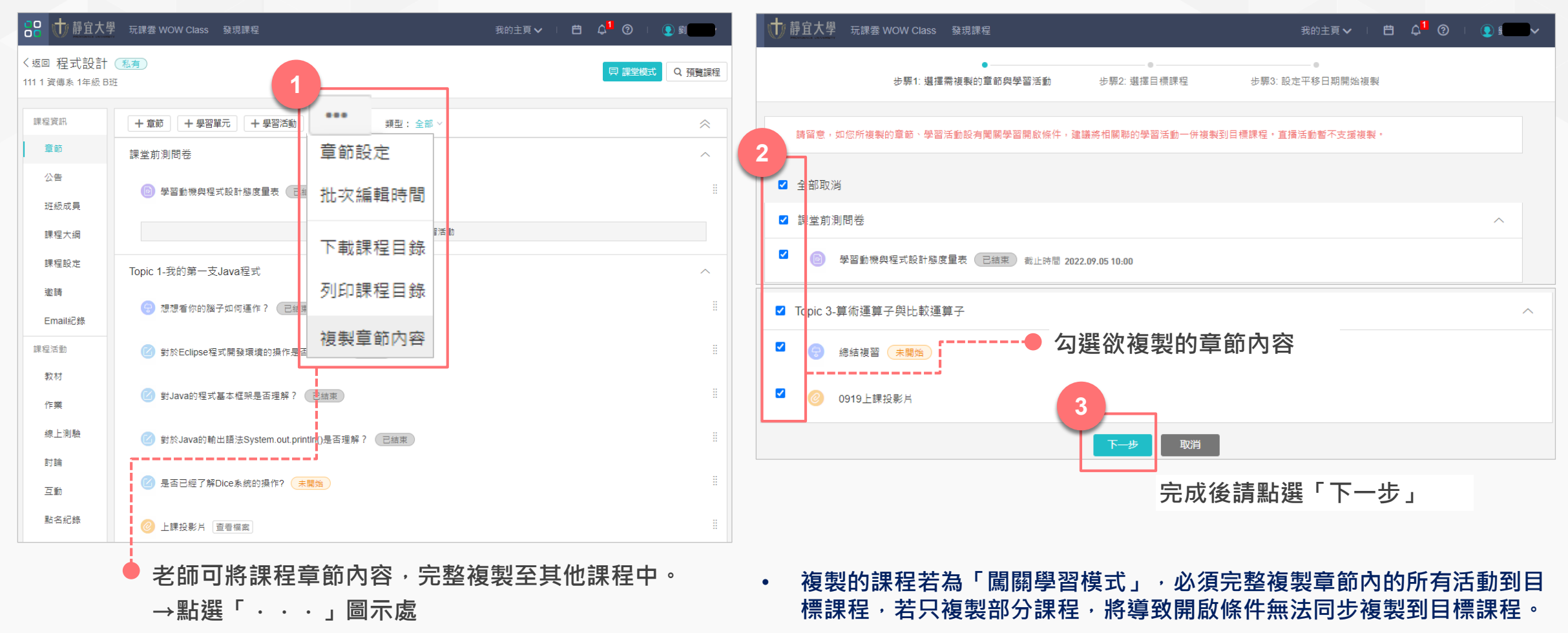

→點選「複製章節內容」

• 直播活動暫不支持複製。

| 0 | 0  | 前 靜宜大學 | 玩課雲 WC | OW Class | 發現課程               |                |       |       | 我的主頁~ | · 🛱 Q <mark>1</mark> (? | ) I 💽 🖁 🗾 Ī 🗸 |
|---|----|--------|--------|----------|--------------------|----------------|-------|-------|-------|-------------------------|---------------|
|   |    |        | 步驟1: 遺 | 選擇需複製的   | ● 步驟3: 設定平移        | 步驟3:設定平移日期開始複製 |       |       |       |                         |               |
| Ē | 學年 | 全部     | 學期     | 全部       | $\bigtriangledown$ | 課程狀態進          | 行中    | 課程角色  | 全部    | 課程名稱/課程                 | 代碼<br>Q       |
| 4 |    | 學年     | 學期     | 院系       | 年                  | 級 班級           | 授課班級  | 課程代碼  | 課程角色  | 課程名稱                    | 操作            |
| T |    | 勾選目標   | 課程     |          |                    |                |       |       | 教師    | 111(1)響應式網頁.            | 指定章節          |
| 3 |    | 111    | 1111   |          |                    |                |       |       | 教師    | 111(1)無人機程式.            | 指定章節          |
|   |    | 111    | 1111   |          |                    |                |       |       | 教師    | 111(1)C2網頁遊戲            | 指定章節          |
| ) |    | 111    | 1111   |          |                    | <u> </u>       | 步力恶么啊 | ⊦喪「下」 | 教師    | 111(1)C2網頁遊戲            | 指定章節          |
|   |    |        |        |          |                    | 5              | 一步    | 取消    |       |                         |               |

- 教師需先確認複製之目標課程是否已建立
- 可透過篩選「課程狀態」搜尋各種課程狀 態之課程。

步驟1: 選擇需複製的章節與學習活動

目標課程

步驟2: 選擇目標課程

步驟3: 設定平移日期開始複製

# 平移章節與學習活動 ● 是 ○ 否,略過此步緊 選擇「是」,則複製到目標課程的所有學習活動,將根據 平移天數 進行平移 備註: 平移天數 - 即來源課程開課日期與目標課程開課日期的時間差。 舉例: 1.來源課程開課日期為1月1日,目標課程開課日期為2月2日,平移天數為31天。 2.來源課程下某一學習活動的開始時間為1月10日,依據平移天數平移至目標課程下的開始時間為2月10日。

| 課程名稱 | 學年  | 學期   | 課程代碼             | 開課系級       | 開課日期       |
|------|-----|------|------------------|------------|------------|
| 程式設計 | 111 | 1111 | 111173101B005867 | 資傳系 1年級 B班 | 2022-09-05 |

如有分组互評作業,請根據目標課程的實際分組數,重新填寫需評問份數。所有一形式複製後的評分方式皆為「教師評問100%」,如需調整語至作業編輯頁面手動修改。

開始複製

請即時調整目標課程下的 分组成員設置,基於分組開展的學習活動將會被轉變為個人形式的學習活動。包含:分組作業、分組測驗、分組討論。

上一步

課程名稱 章節 學年 學期 課程代碼 開課系級 6 開課日期 平移天數
111(1)醫應式網頁設計入... 111 1111 1111 1111 1111
確認複製課程之開課日期資訊

取消

- 選擇是否平移日期·不平移時間請選「否」並點 選「開始複製」。
- 選擇「是」,則複製到目標課程的所有學習活動,將根據「平移天數」進行平移。
- 例1:來源課程開課日期為1月1日,目標課程開課 日期為2月2日,平移天數為31天。
- 例2:來源課程下某一學習活動的開始時間為1月
   10日,依據平移天數平移至目標課程下的開始時
   間為2月10日。

### 第三招:參考檔案(網頁版)

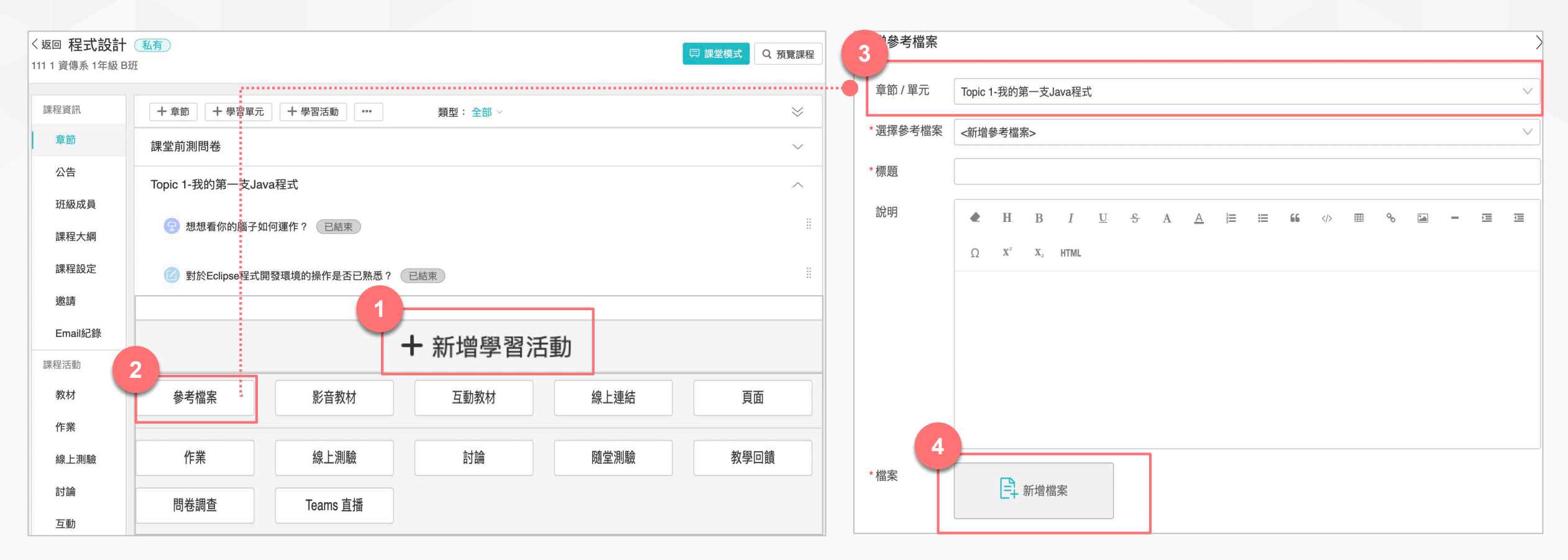

點選「新增學習活動」接著點選「參考檔案」。

輸入標題,並點選「新增檔案」,由電腦或資源庫中選擇檔案上傳。

第三招:影音教材(網頁版)

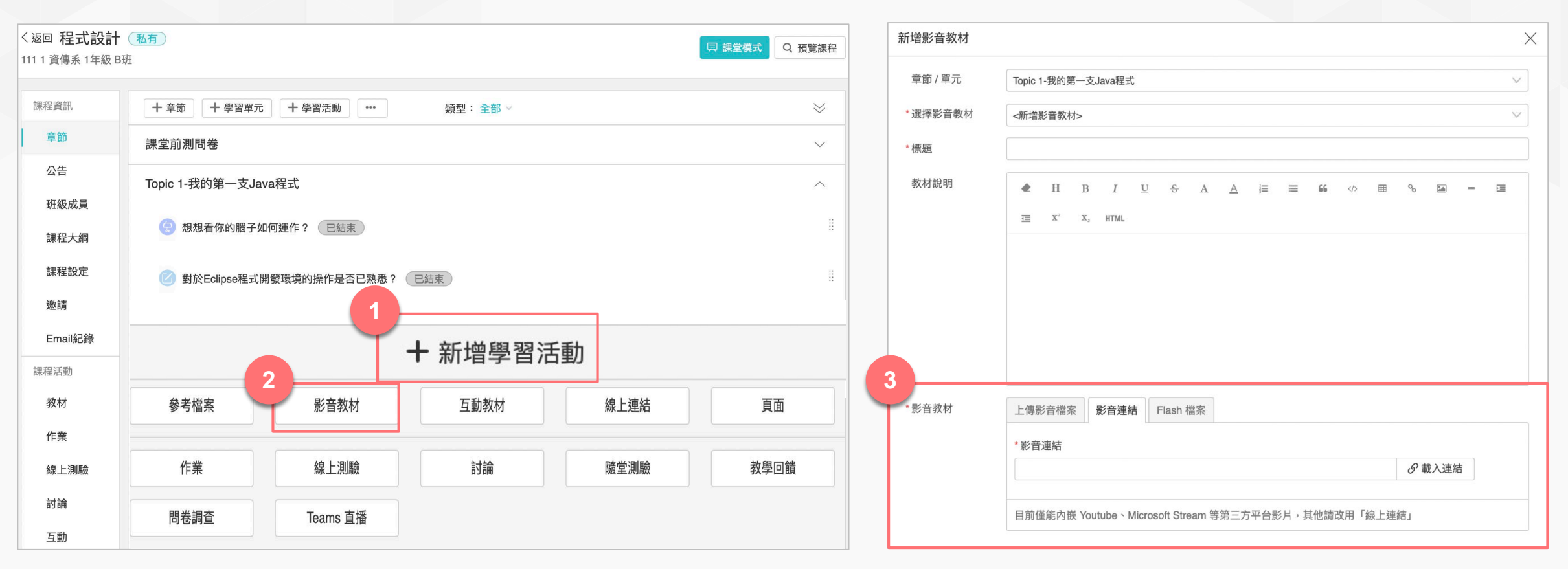

點擊「新增學習活動」並選擇「影音教材」。

選擇上傳影音檔案(可由電腦或資源庫選擇檔案上傳』,或將 影音連結貼入欄位中。

### 第四招:新增、批改作業(網頁版)

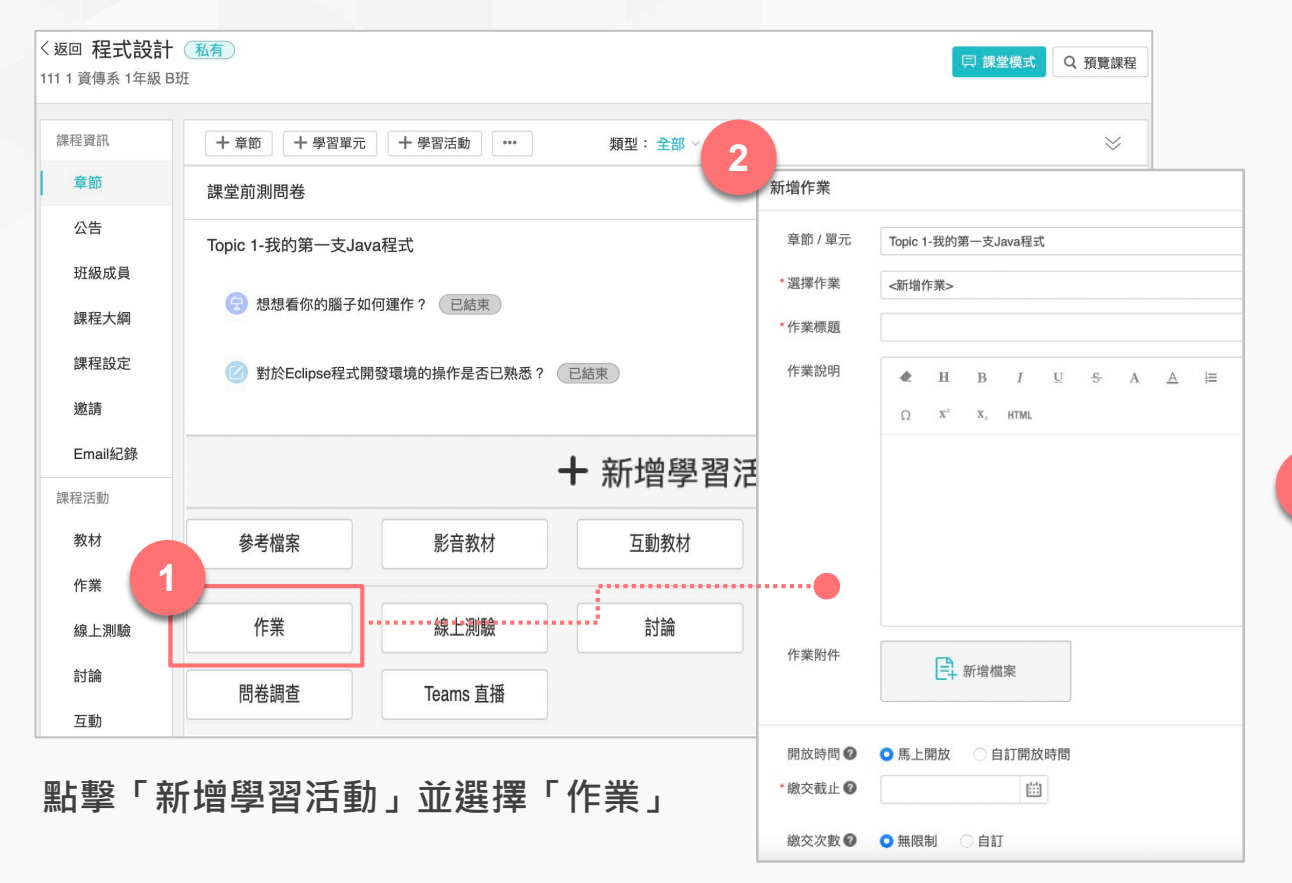

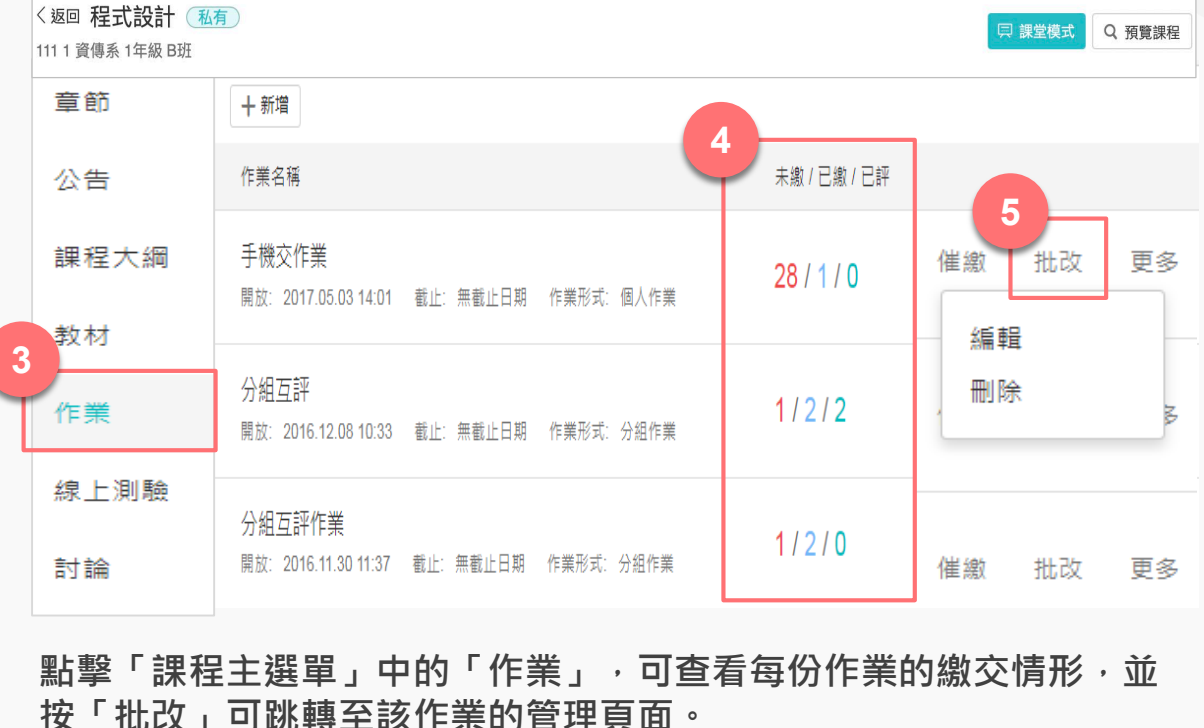

輸入作業標題,並進行作業設定

### 第四招:新增、批改作業(網頁版)

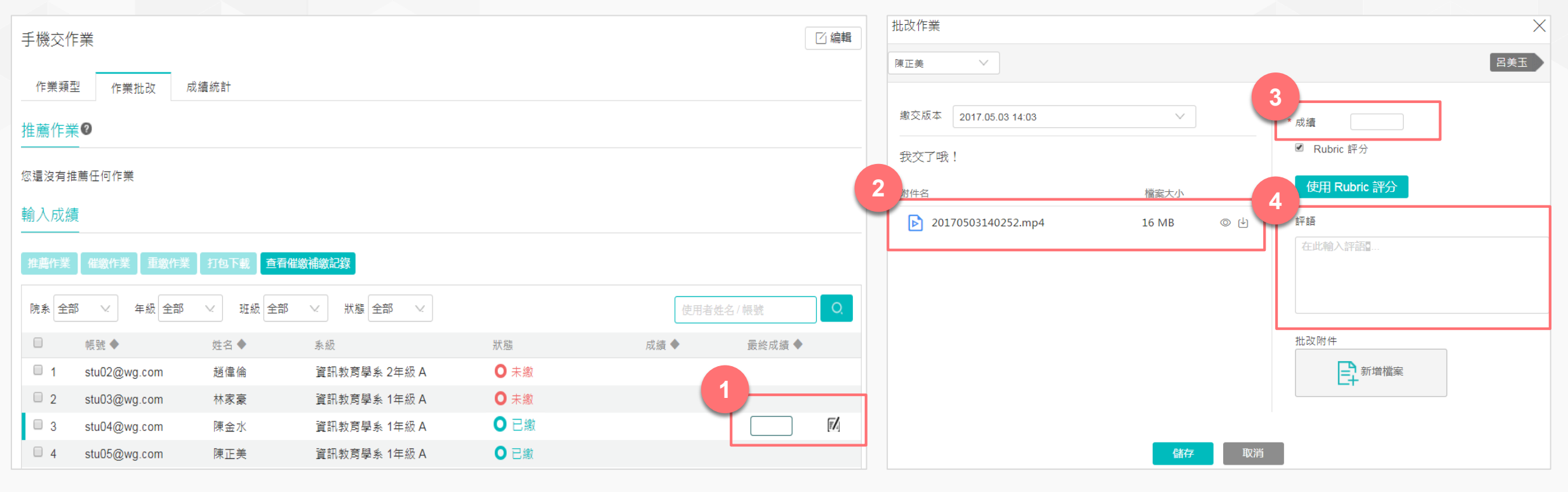

將遊標移至欲批改的學生列,會出現隱藏選項,點擊「批改」。

可線上查看學生作業,並於成績欄位輸入作業成績,以及評語」 點擊「儲存」及完成作業批改工作。

### 參與互評條件

|              | 全班可參與互評                                                     | 僅繳交作業才可參加互評                                             |
|--------------|-------------------------------------------------------------|---------------------------------------------------------|
| 學生是否<br>繳交作業 | 有繳交:可互評<br>未繳交:可互評                                          | 有繳交:可互評<br>未繳交:不互評                                      |
| 計分方式         | 記名/匿名皆可<br>※ <mark>上台報告(未於平台上繳交作業),建議採記名評分</mark>           | 記名/匿名皆可                                                 |
| 使用場景         | <ul> <li>上台報告(未於平台上繳交作業)</li> <li>不需需繳交作業,但需要評分時</li> </ul> | <ul><li>• 可督促學生繳交作業才可獲得評分</li><li>• 一般上傳檔案的作業</li></ul> |
|              | 平均分                                                         |                                                         |

分數計算

互評分數加總/評分人數

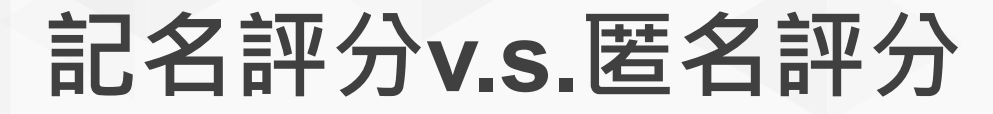

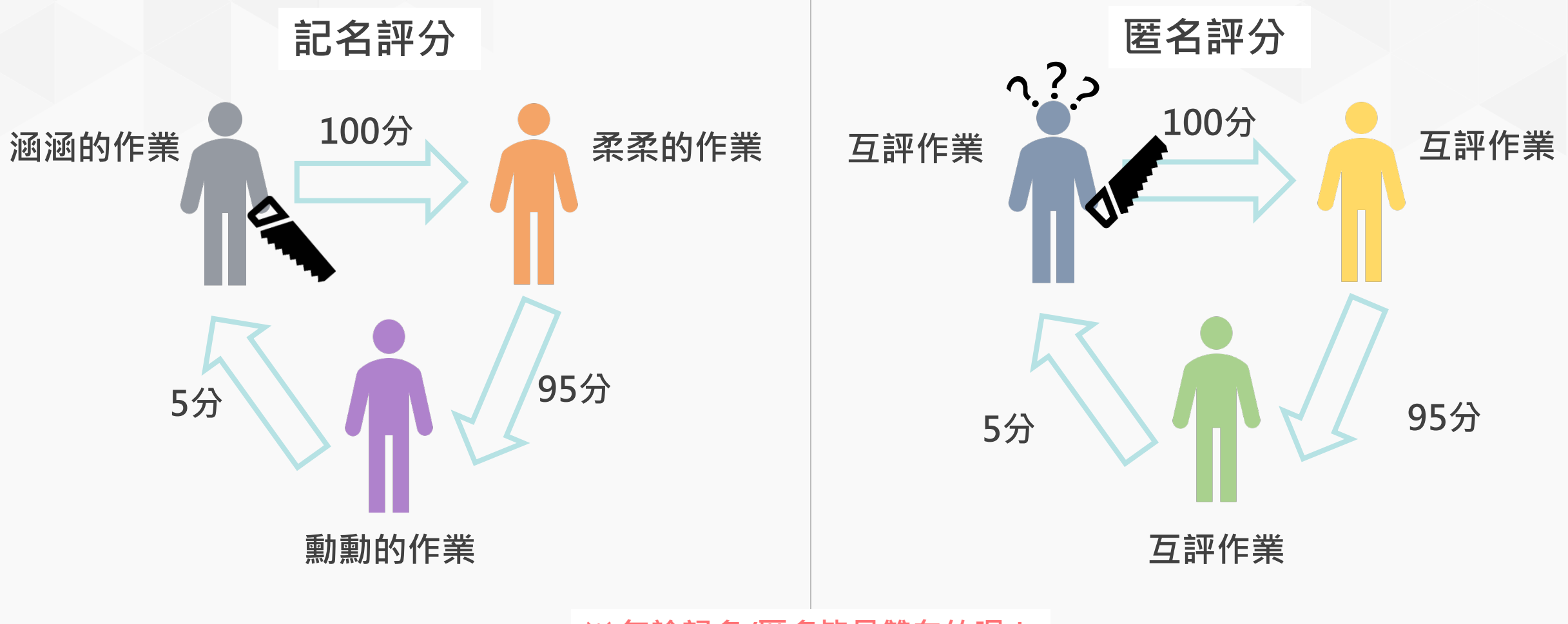

※ 無論記名/匿名皆是雙向的喔!

### Rubric介紹

#### 定義

Rubric是一個可以清楚呈現教師評分標準與依據的評分工具。教師將每個評分條件以具體的行為定義後,學生可以掌握教師的要求與期待,以及瞭解同學間分數的差異。

#### Rubrics優點

1. 可將教師評分標準具體化、透明化,使教師評分更具信度與效度。

2. 透過評量指標的設計,可培養學生特定能力。

3. 可進一步呈現兩個總分相同的學生,其細部表現的差異之處。

#### 制訂步驟

Step1. 定義Rubric名稱。

Step2.定義具體的評估條件(至少兩個)。

Step3.具體描述學生達成該評估條件時應展現的行為,並將其達成程度由優至劣依序進行文字描述。

Step4.將上述定義的行為由優至劣設置相應的分數(不同優劣等級的行為間分數需有差異)。

Step5.檢查所有最高分的條件加總是否未超過100分。

### 實際使用Rubric

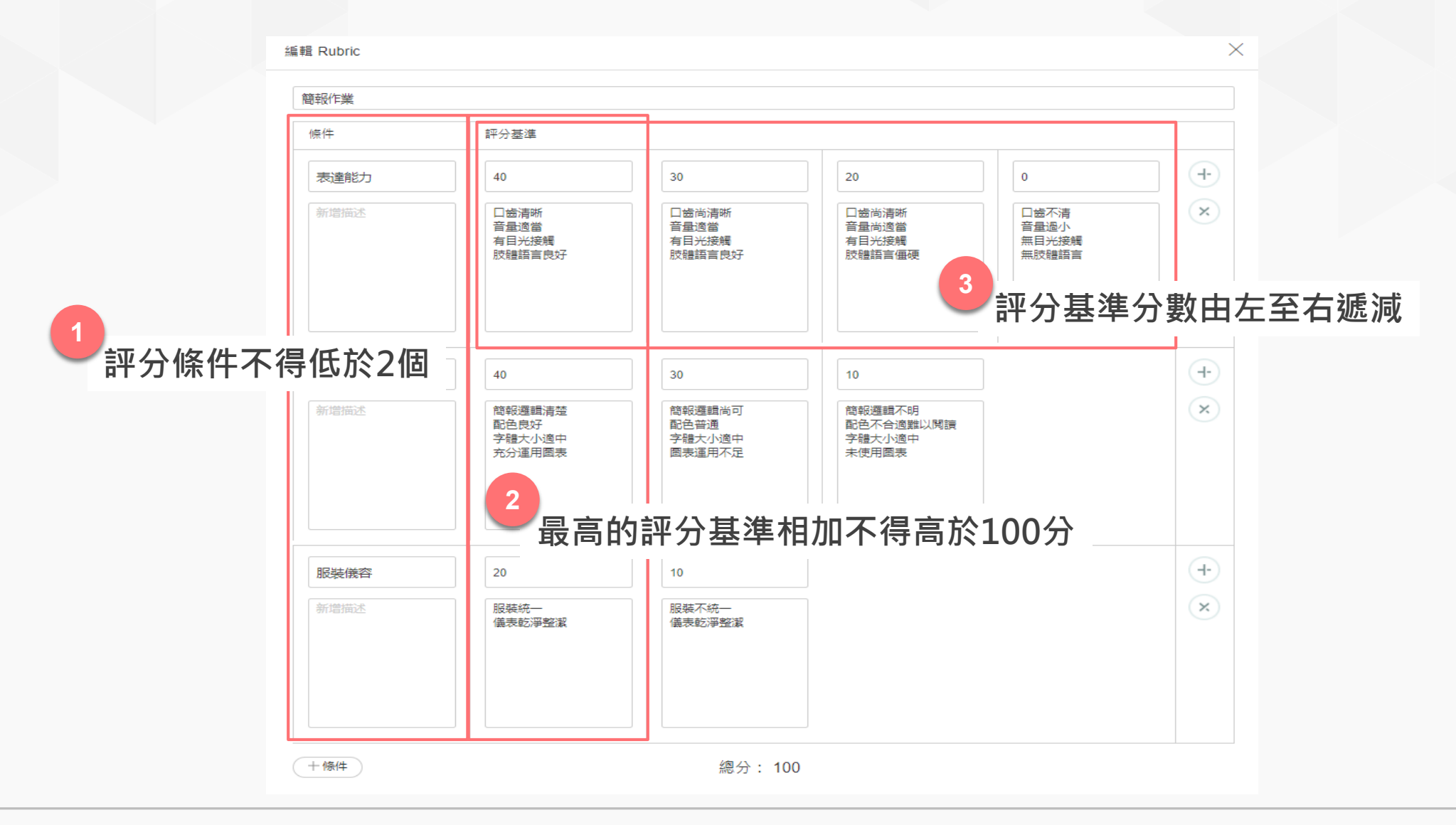

第五招:新增測驗(網頁版)

| く返回 程式設計<br>1111 資傳系 1年級 B | · <u>私有</u><br>班    |                  |               | <b>戸 課堂模式</b> Q 預覧課程                           |                                              |                  |         |        |  |  |  |
|----------------------------|---------------------|------------------|---------------|------------------------------------------------|----------------------------------------------|------------------|---------|--------|--|--|--|
| 課程資訊                       | + 章節 + 學習單元 + 學     | 習活動 ••• 類型: 全部 ~ | 線上測驗          |                                                |                                              |                  |         |        |  |  |  |
| 章節                         | 課堂前測問卷              |                  | 章節 / 單元       | Topic 2-输出、输入超频数                               | <b>〈</b> 返回                                  |                  |         |        |  |  |  |
| 公告                         | Topic 1-我的第一支Java程式 |                  | <b>署擇線上測驗</b> | (新培線上測驗) / / / / / / / / / / / / / / / / / / / | ☑ 編輯                                         |                  |         |        |  |  |  |
| 课程大綱                       | 😨 想想看你的腦子如何運作?      | 已結束              | 標題<br>說明      |                                                | ■ H B I U S A A I= I= 66 (1)<br>■ E E S C II |                  |         |        |  |  |  |
| 課程設定                       | 🕜 對於Eclipse程式開發環境的  | 操作是否已熟悉?  已結束    |               | X <sup>2</sup> X, HTML                         | 測驗公佈時間                                       | 2017.08.10 11:04 | 公佈成績    | 不公佈    |  |  |  |
| 邀請                         |                     |                  |               |                                                | 成績比率                                         | 0.0%             | 作答次數上限  | 1      |  |  |  |
| Email紀錄                    |                     | + 新增學            |               |                                                | 測驗形式                                         | 個人測驗             | 計分規則    | 最後一次得分 |  |  |  |
| 課程活動                       |                     | • ₩1-11-3-       | 測驗類型          | ● 正式考試 ○ 練習                                    | 完成指標                                         | 繳父測驗             |         |        |  |  |  |
| 教材                         | 參考檔案                | 影音教材     互動教材    | *測驗公佈時間 🕜     |                                                | 前還沒有測驗題                                      | 目,去新增一些題目吧       |         |        |  |  |  |
| 作業                         | 1                   |                  | *測驗開始時間 2     | Ē                                              |                                              |                  |         |        |  |  |  |
| 線上測驗                       | 作業                  | 線上測驗 討論          |               | 請確保在測驗開始時間前,已經完成出題工作,否則學生將無法正常參與考試             | 管理測驗題目                                       |                  |         |        |  |  |  |
| 討論                         |                     | ·                | *測驗截止時間 2     | E                                              |                                              |                  |         |        |  |  |  |
| 互動                         |                     | eams 且插          | 作答次數上限        | ●1次 ○自訂                                        | 點擊「                                          | 管理測驗題目」,即        | ]會跳轉至管理 | 里題目頁面。 |  |  |  |
| 點選「亲<br>「線上涯               | 沂增學習活動」」<br>測驗」。    | 位選擇              | 每次答題限時        | 3 ○ 有限制<br>儲存<br>取消                            |                                              |                  |         |        |  |  |  |

輸入測驗標題,並進行測驗設定,點 選「儲存」即完成作業設定。

### 第五招:編輯測驗題目(網頁版)

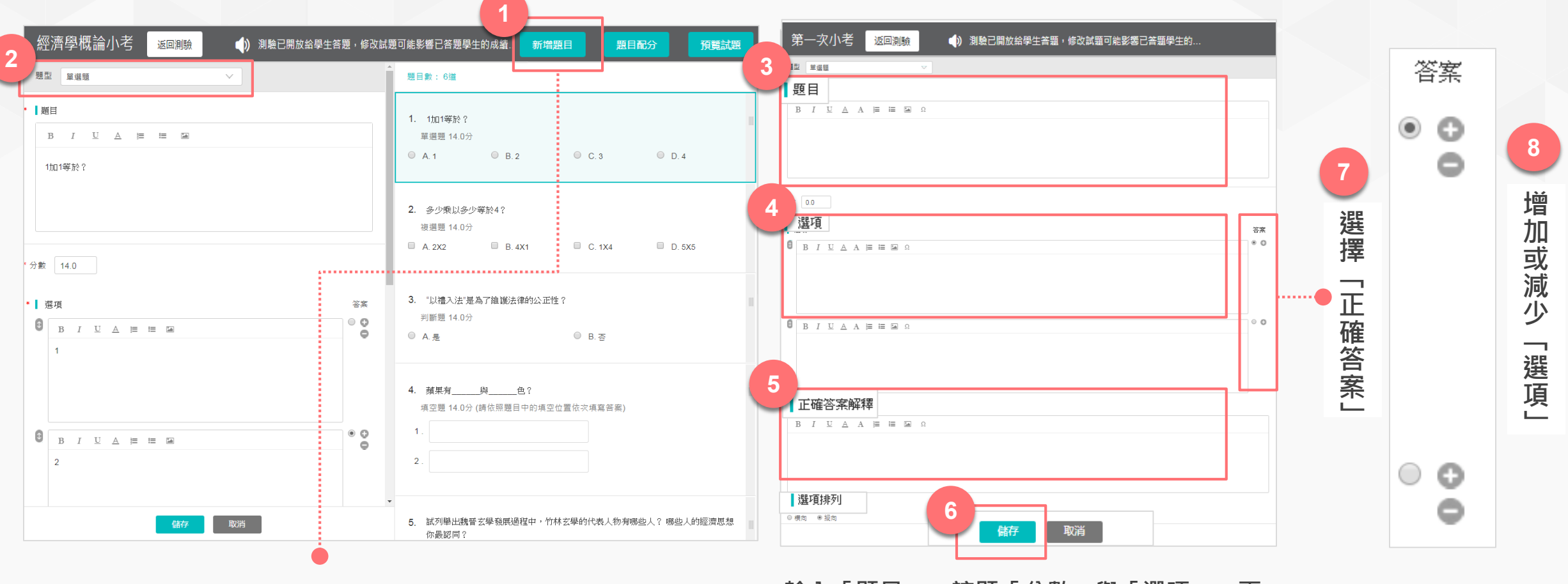

點擊「新增新題目」,並選擇「單選題」。

輸入「題目」、該題「分數」與「選項」,再 選擇「正確答案」後,按「儲存」

# 第五招:查看測驗結果(網頁版)

| WisdomGa                         | arden 發現課程 資源 APP 幫助 ✔                                     | 赉         | ѝ主頁     | ◆ 繁體中文 ×  |                                                    | 🗼 WisdomGarden 發                      | 見課程 資源 AF   | PP   幫助                  |                                              | :         | 我的主頁 Y 🗘 🍊 🏀 📉 Y 繁體中 |  |
|----------------------------------|------------------------------------------------------------|-----------|---------|-----------|----------------------------------------------------|---------------------------------------|-------------|--------------------------|----------------------------------------------|-----------|----------------------|--|
| 總體經濟學概言<br><sub>測試學系</sub> 1年級 A | 侖(DEMO) 1100 1100 1100 1100 1100 1100 1100 11              |           |         | Q 預覽課程    | 約測                                                 | 悤體經濟學概論(DEMC<br><sup>則試學系 1年級 A</sup> | )) 私有       |                          |                                              |           | Q 預覽課                |  |
| 章節                               | + 新增                                                       |           |         | _         |                                                    | ر به الم مرد <b>ا</b>                 |             |                          |                                              |           |                      |  |
| 公告                               | 名稱                                                         | 題目數 / 總分數 | 未繳 / 已繳 |           | _                                                  |                                       |             |                          |                                              |           |                      |  |
| 課程大綱<br>教材                       | <b>第一次小考</b><br>開始:2017.08.10 11:04  截止:無截止日期   測驗形式:個人測驗  | 0 / 0     | 29 / 0  | 查看作答結果 更多 | 果 更多     3       基本資訊     答題结果       成績統計     題目統計 |                                       |             |                          |                                              |           |                      |  |
| 作業                               | <b>分組測驗</b><br>開始:2017.07.27 15:37 截止:無截止日期  測驗形式:分組測驗     | 4 / 100   | 3 / 0   | 查看作答結果 更多 |                                                    | □ □ □ □ □ □ □ □ □ □ □ □ □ □ □ □ □ □ □ |             | 使人振动                     |                                              |           |                      |  |
| 討論                               | 經濟學概論小考<br>開始: 2016.12.18 13:48 截止: 無載止日期 測驗形式: 個人測驗       | 7 / 100   | 28 / 1  | 查看作答結果 更多 |                                                    | 帳號 ◆<br>1 stu02@wg.com                | 姓名 ◆<br>趙偉倫 | 系級<br>資訊教育學系2年級A         | 狀態<br>● 已答 <mark>● new</mark>                | 作答次數<br>2 | 成績 ◆ 最終成績 ◆ 未評分      |  |
| 互動<br>分組學習                       | 線上測驗<br>開始: 2016.09.09 14:52 截止: 無截止日期 測驗形式: 個人測驗          | 4 / 100   | 27 / 2  | 查看作答結果 更多 | 更多<br>更多                                           | 2 stu04@wg.com<br>3 stu05@wg.com      | 陳金水<br>陳正美  | 資訊教育學系1年級A<br>資訊教育學系1年級A | <ul><li>○ 已答</li><li>○ 已答</li></ul>          | 1<br>1    | 未評分<br>未評分           |  |
| 點名記錄<br>班級成員                     | 線上測驗:從古文看經濟<br>開始: 2016.06.03 11:54  載止: 無載止日期  測驗形式: 個人測驗 | 10 / 90   | 21/8    | 查看作答結果 更多 |                                                    | 4 stu08@wg.com<br>5 stu10@wg.com      | 李建宏<br>賴尚其  | 資訊教育學系1年級A<br>數位學習系1年級A  | <ul> <li>○ 已答 ● new</li> <li>○ 已答</li> </ul> | 2         | 未評分                  |  |
| 成績                               |                                                            |           |         |           |                                                    | 6 stu03@wg.com<br>7 stu09@wg.com      | 林家豪<br>王俊偉  | 資訊教育學系1年級A<br>工程學系1年級A   | <ul><li>○ 已答</li><li>○ 已答</li></ul>          | 1         | 10<br>40             |  |
| 學習分析                             |                                                            |           |         |           | 8 3W0ZE2ZRY6L                                      | rora@wg.com                           |             | ● 未答                     | 0                                            |           |                      |  |
|                                  |                                                            |           |         |           |                                                    | 9 stu06@wg.com                        | 呂美玉         | 資訊教育學系1年級A               | ● 未答                                         | 0         |                      |  |

點選「課程主選單」中的「線上測驗」,可查看所有測驗的答題情況,點選任一測驗可查看每位學生於該測驗的答題情況。

可點選頁籤查看「基本資訊」、「答題結果」、「成績統計」、「題目統計」。系統會自動計算成績,但教師仍可於「最終成績」欄位進行修改。

# 線上測驗v.s隨堂測驗

| 學習活動 | 老師端                                                                                                    | 學生端                                                                                         |
|------|----------------------------------------------------------------------------------------------------|---------------------------------------------------------------------------------------------|
| 線上測驗 | <ul> <li>需於電腦端新增</li> <li>依設定時間開始與截止</li> <li>題型較多</li> <li>支援防弊機制</li> <li>僅能全部開放試題</li> <li>屬於較嚴謹的評量</li> </ul>                | <ul> <li>可使用 WEB/APP 答題</li> <li> 屬於「線上測驗」</li></ul>                                        |
| 隨堂測驗 | <ul> <li>需於電腦端新增</li> <li>由老師手動開啟、結束</li> <li>題型較少(單/複選、是非、填空)</li> <li>不支援防弊機制</li> <li>可逐題開放試題</li> <li>屬於課中互動、牛刀小試</li> </ul> | <ul> <li>僅能使用 APP 答題</li> <li>屬於「課中互動」</li> </ul>                                           |
| 教學回饋 | <ul> <li>可於 WEB/APP 新增</li> <li>由老師手動開啟、結束</li> <li>可收到學生匿名回饋</li> <li>屬於簡單調查工具</li> </ul>                                       | <ul> <li>僅能使用 APP 回饋</li> <li>屬於「課中互動」</li> <li>學生匿名給予回饋(按讚、加個回饋)</li> <li>學生可複選</li> </ul> |

### 共同編輯試卷/檔案

#### 共同編輯一份試卷

Step1. 於「班級成員」中,使用「新增成員」將夥伴教師加進課程當中擔任老師。
Step2. 新增「線上測驗」學習活動,並共同編輯題目。
Step3. 互助會教師個別將編輯好的試卷題目,「儲存至自己的題庫中」
※請勿同時間進行,個別教師可於自己的題庫中編輯好題目,再將題目放進測驗中。

#### 共同編輯Excel檔案

Step1. 進入「我的資源」<sup>,</sup>選擇「個人題庫」<sup>。</sup>

Step2.「新增測驗題庫」,點擊「導入試題」,選擇「Excel導入」。

Step3. 下載官方模版,與伙伴教師共同編輯 Excel 檔案。

※若有圖片題,建議使用Excel匯入題目文字部分,在於平台頁面上將「圖片」插入題目中。

### 手動點名功能(網頁版)

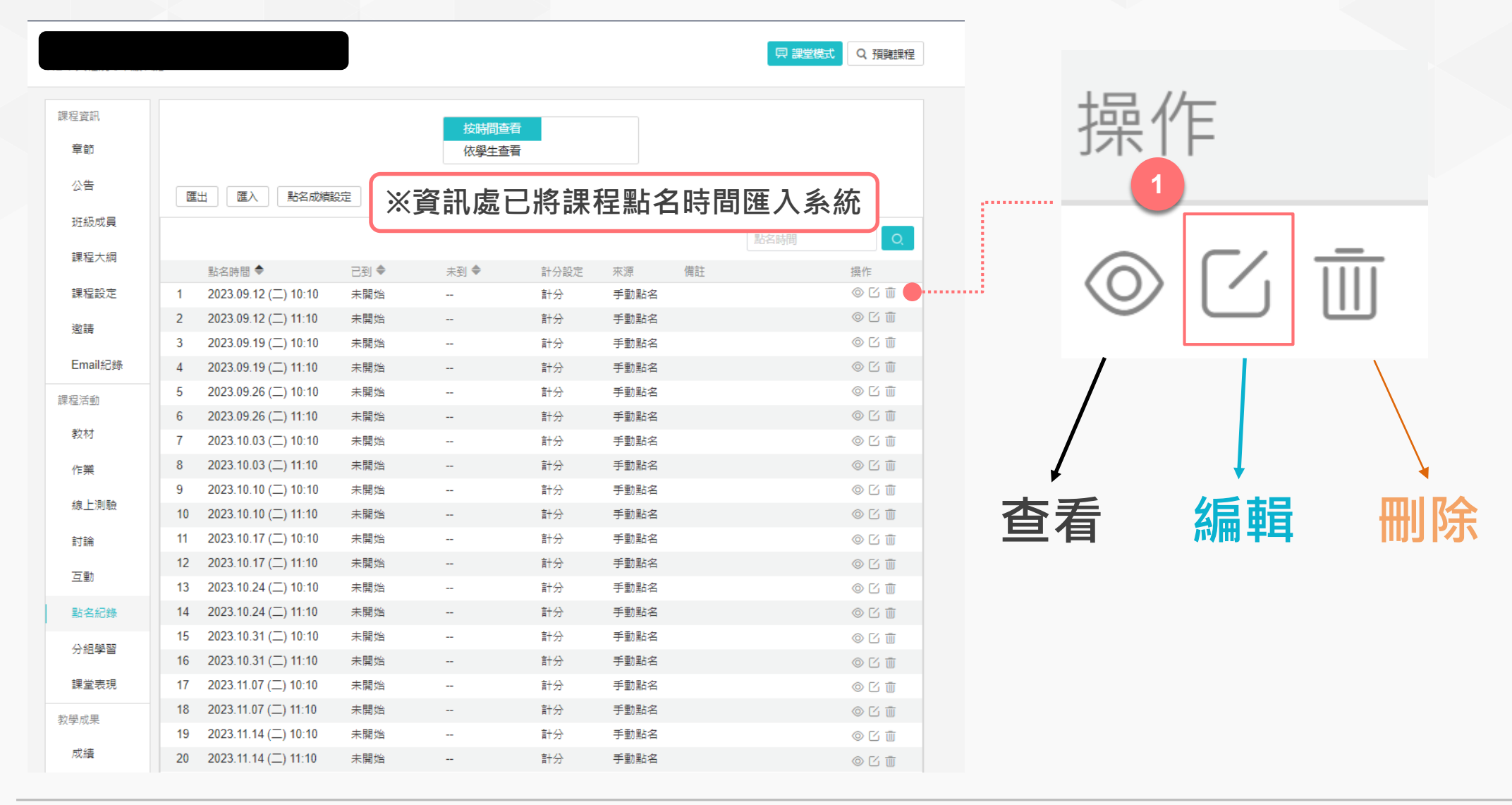

# 手動點名功能(網頁版)

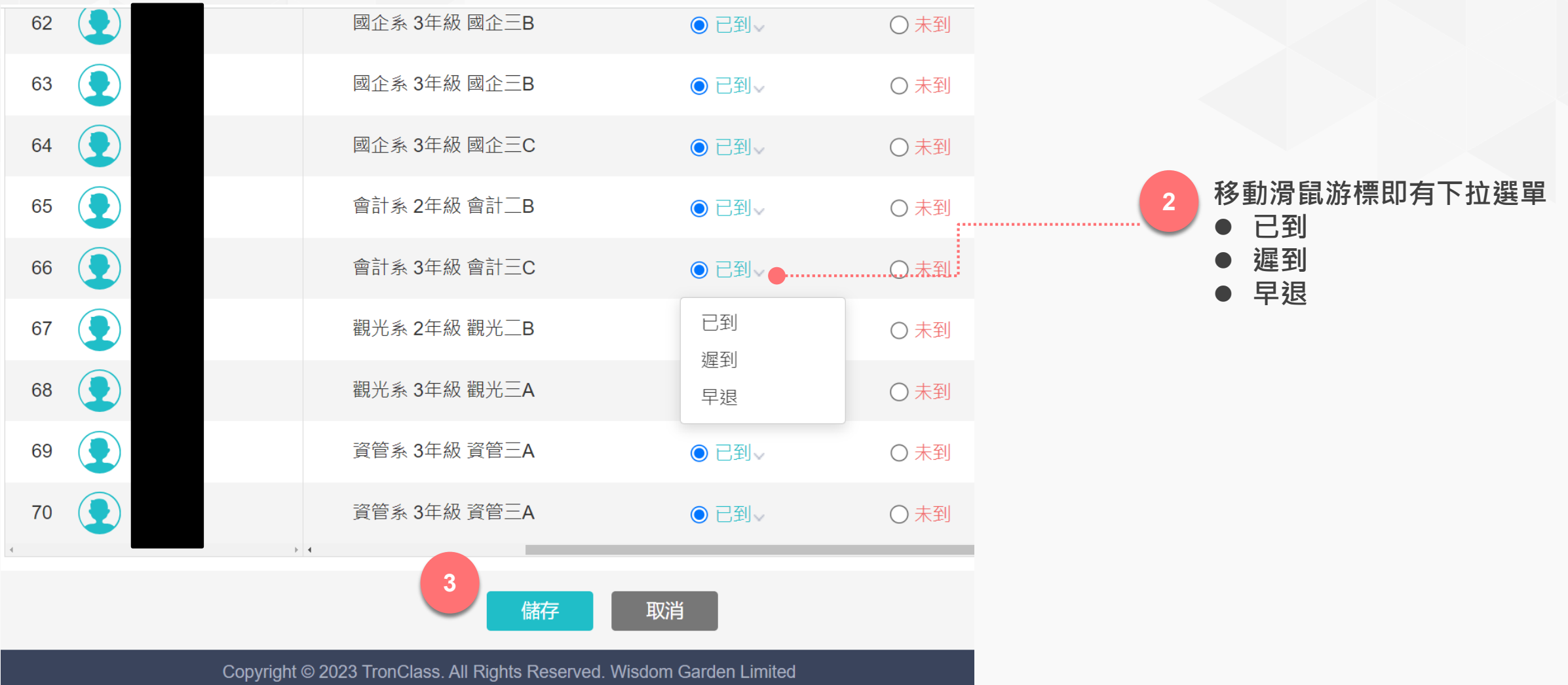

最佳使用環境:作業系統 Win 7 以上、MAC OS X。 瀏覽器: Edge、Chrome 55以上、Firefox 50.0以上、Safari 9.0以上

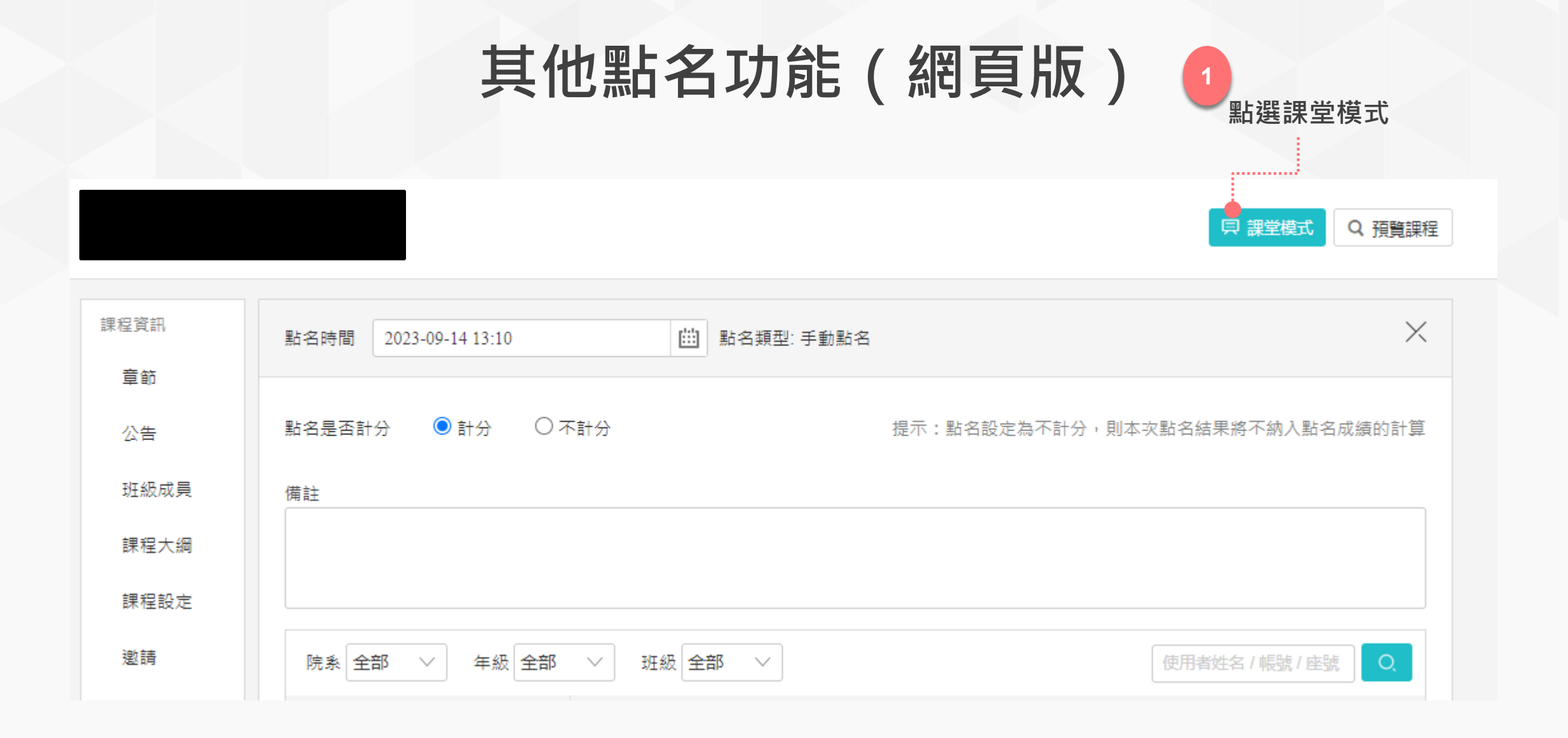

# 其他點名功能(網頁版)

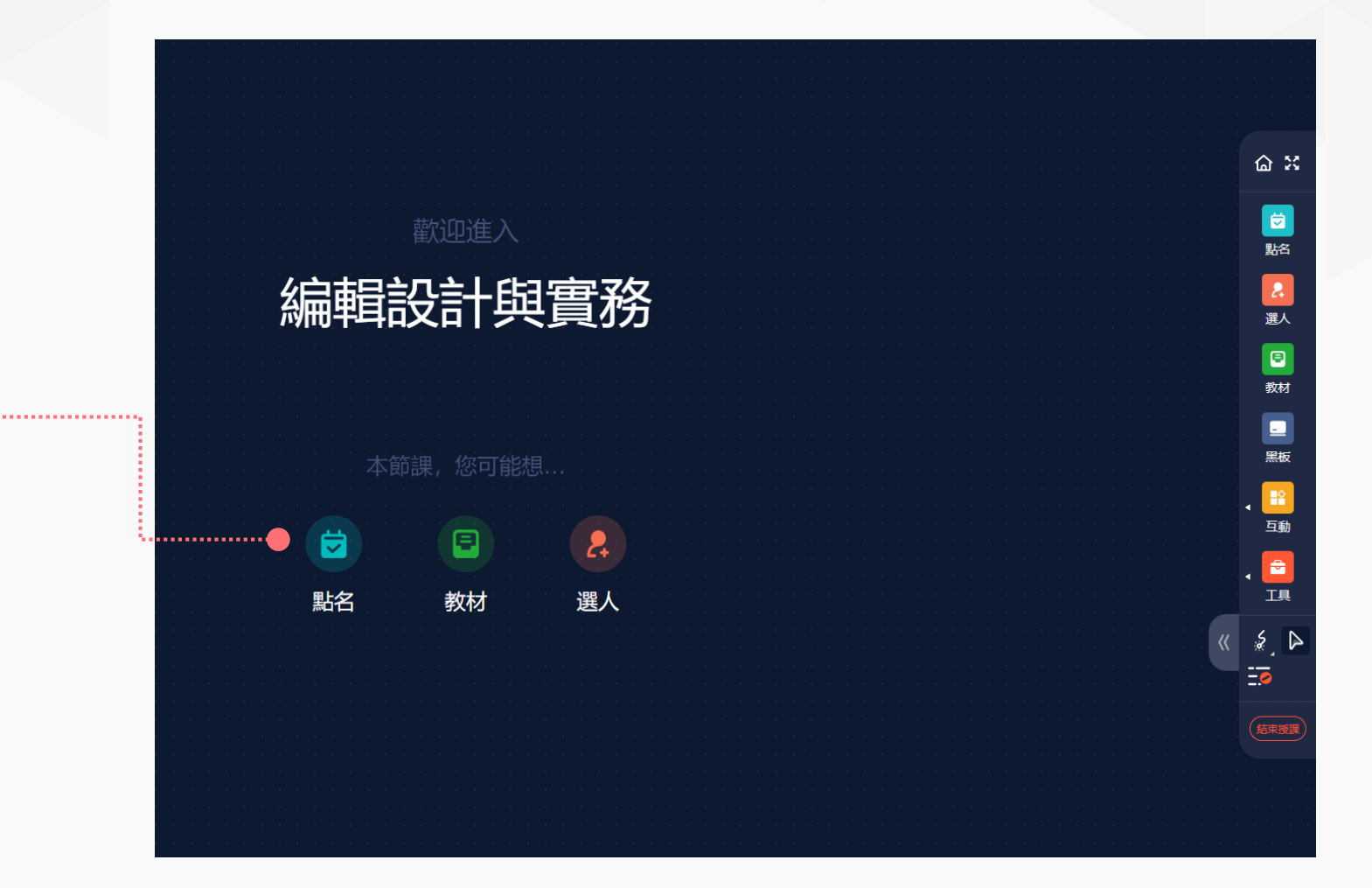

1 點選點名

2

34

# 其他點名功能(網頁版)

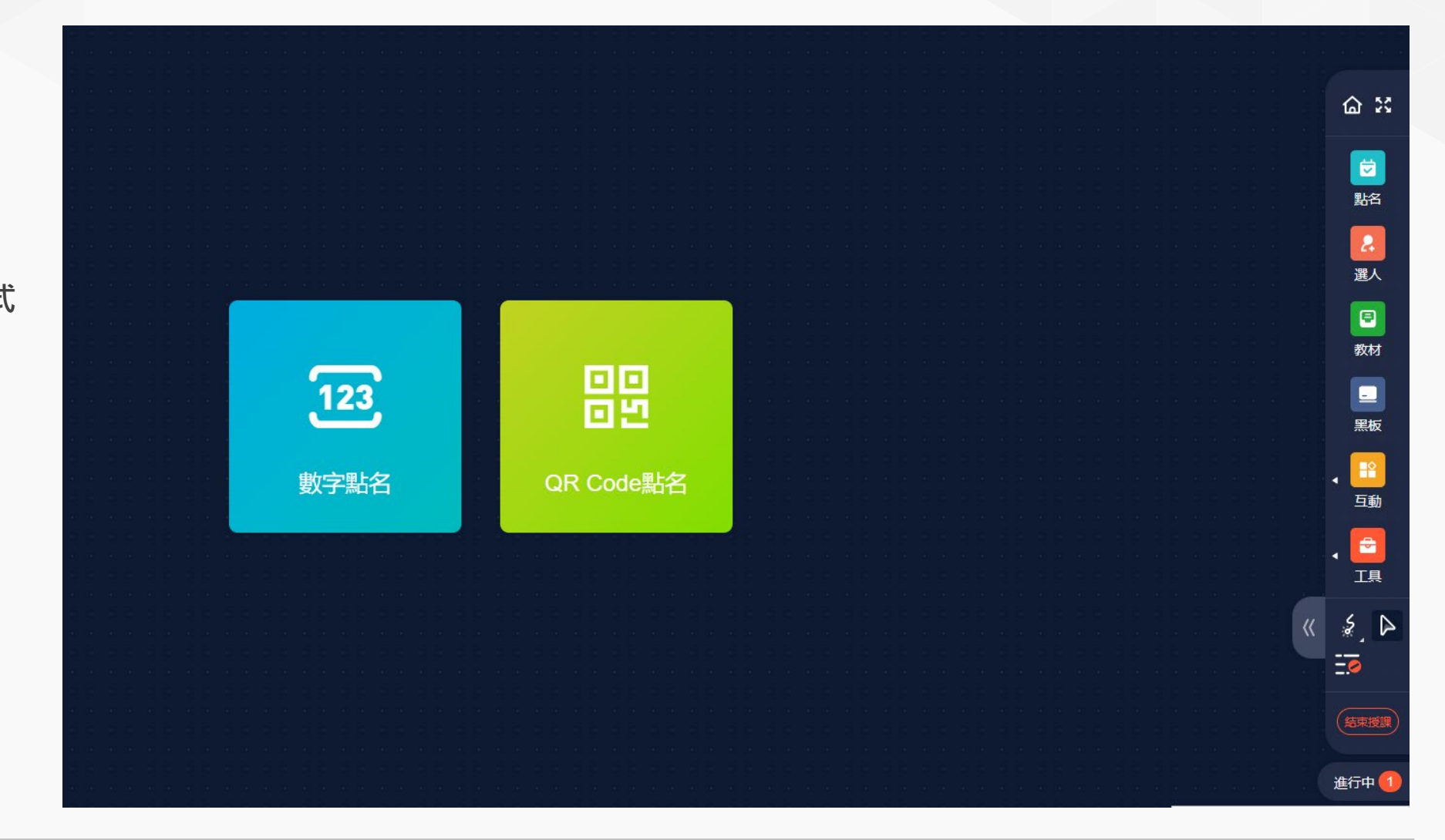

- 3 進入課堂模式點名有兩種方式• 數字點名
  - QR Code點名

# 個人設定(APP)

| 黃<br>了@pu.edu      | .tw   |    |
|--------------------|-------|----|
| 🕒 資源庫              |       | >  |
| ▶ 下載管理             |       | >  |
| 🕞 反映               |       | >  |
| ⑦ 幫助中心             |       | >  |
| ③ 設定               |       | >  |
| () 關於              |       | >  |
|                    | 登出    |    |
|                    |       |    |
| <b>企</b> 【<br>首頁 課 | 日本の思想 | 武的 |

- 【資源庫】 可與網頁版「我的資源」同步,亦可由手機建立資 料夾、拍照上傳照片檔、影片、檔案等。
- 【下載管理】 呈現已下載的檔案教材
- 【反映】 使用者可將建議反饋給TronClass開發團隊

【設定】

- 外 觀 | 可設定淺色(預設)及深色主題
- 多語言 | 可設定繁體中文(預設)、English、簡體中文

字型大小 | 可設定較小、標準(預設)、較大、超大

動態通知 | 可依動態通知的類型(如:公告、作業、測驗、回覆等),分別設定是否開啟通知。

【關於】 可查看目前app版本編號

### 第六招:雷達點名(APP)

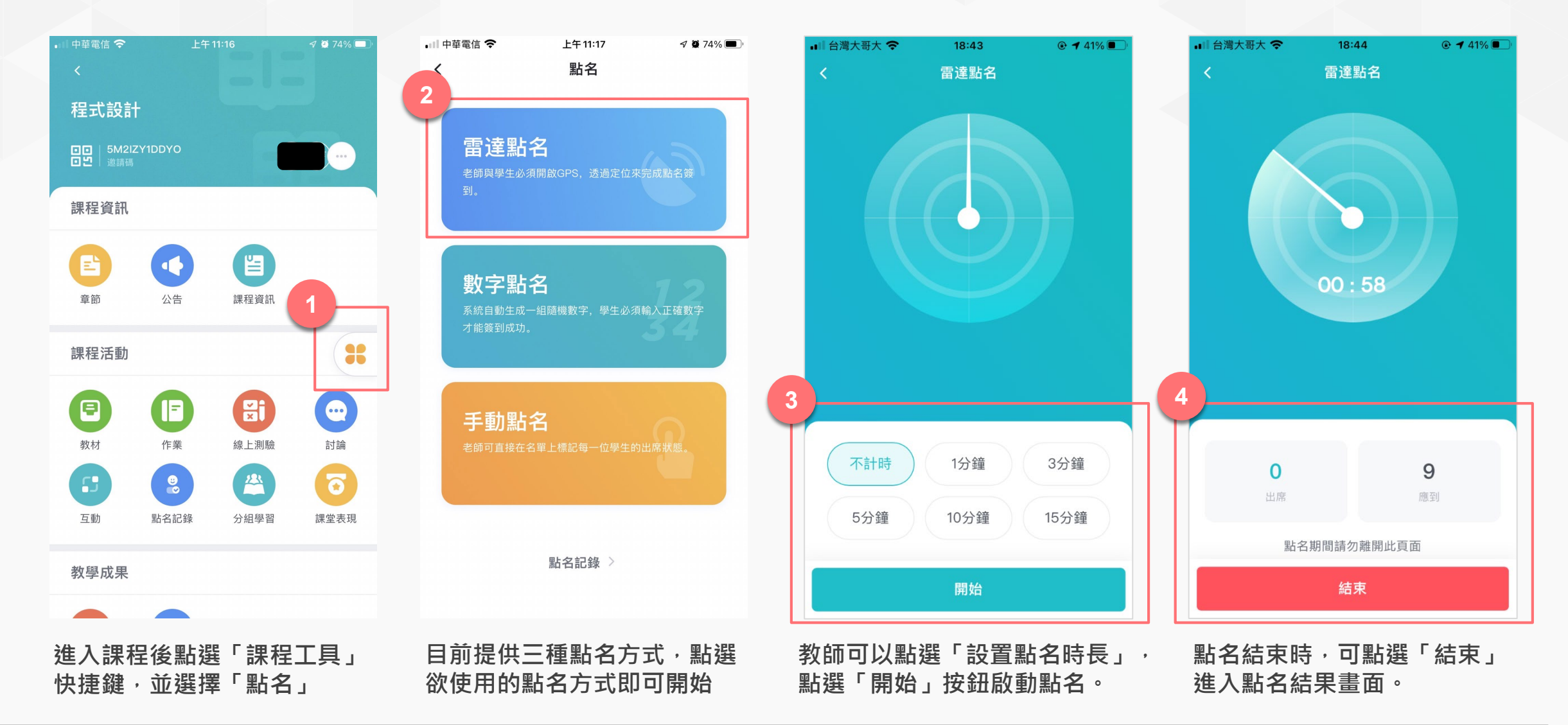

# 第六招:雷達點名(APP)

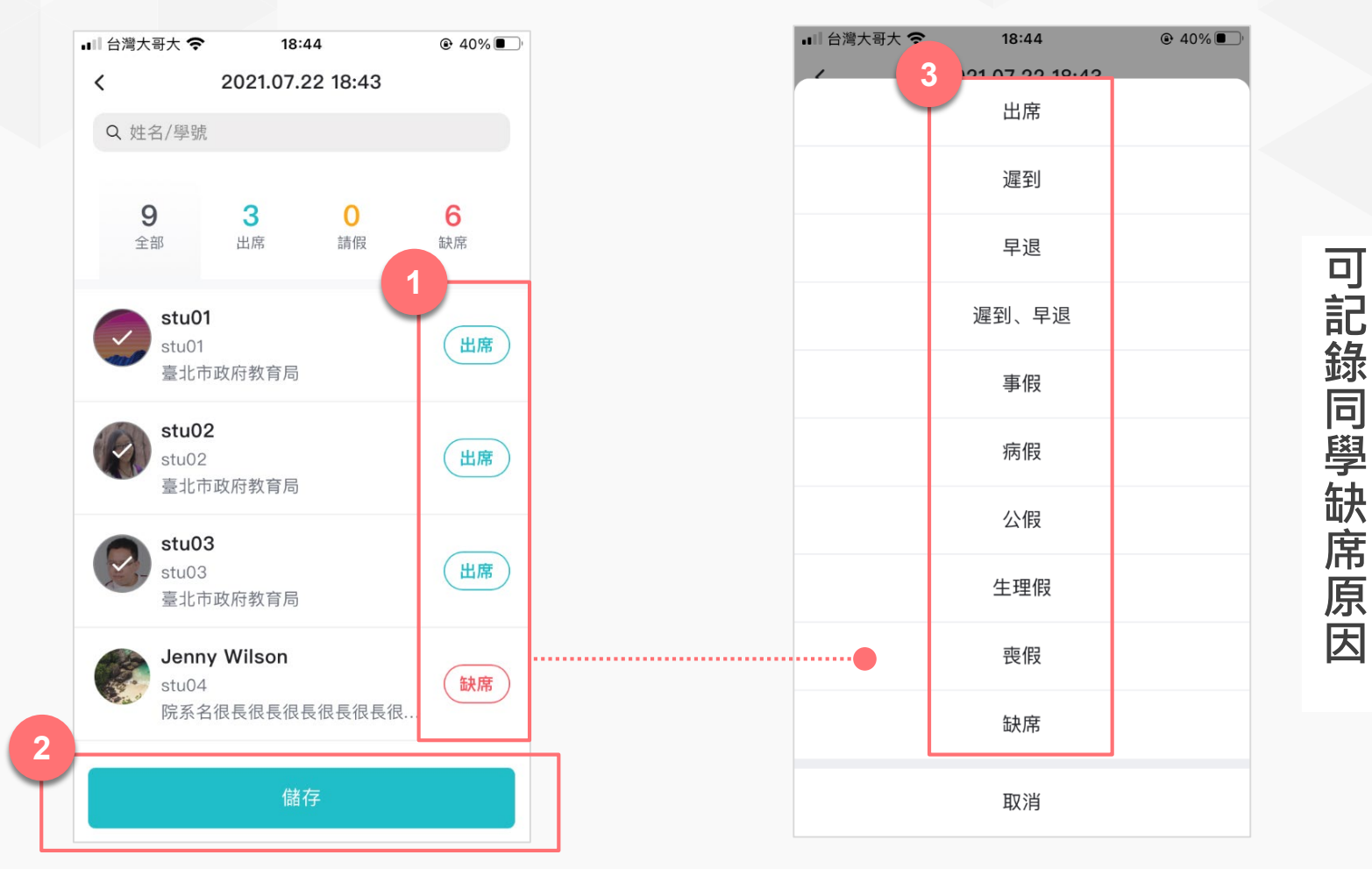

在點名結果頁面,點選名單的點名狀態,可以進行修改,修改完成後,請務必點 選「儲存」才會將結果保存下來。

# 第六招:數字點名(APP)

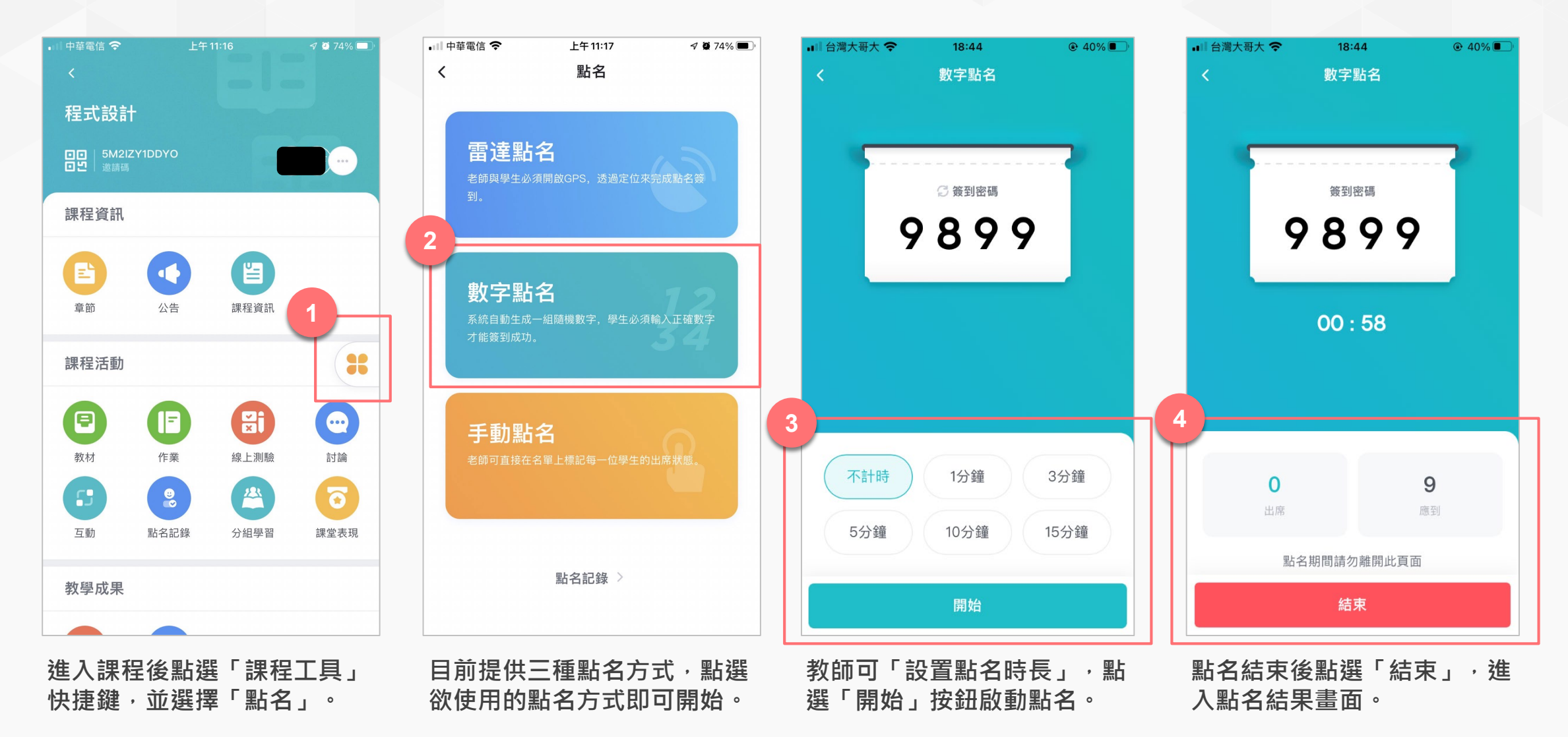

### 第七招:教學回饋(APP)

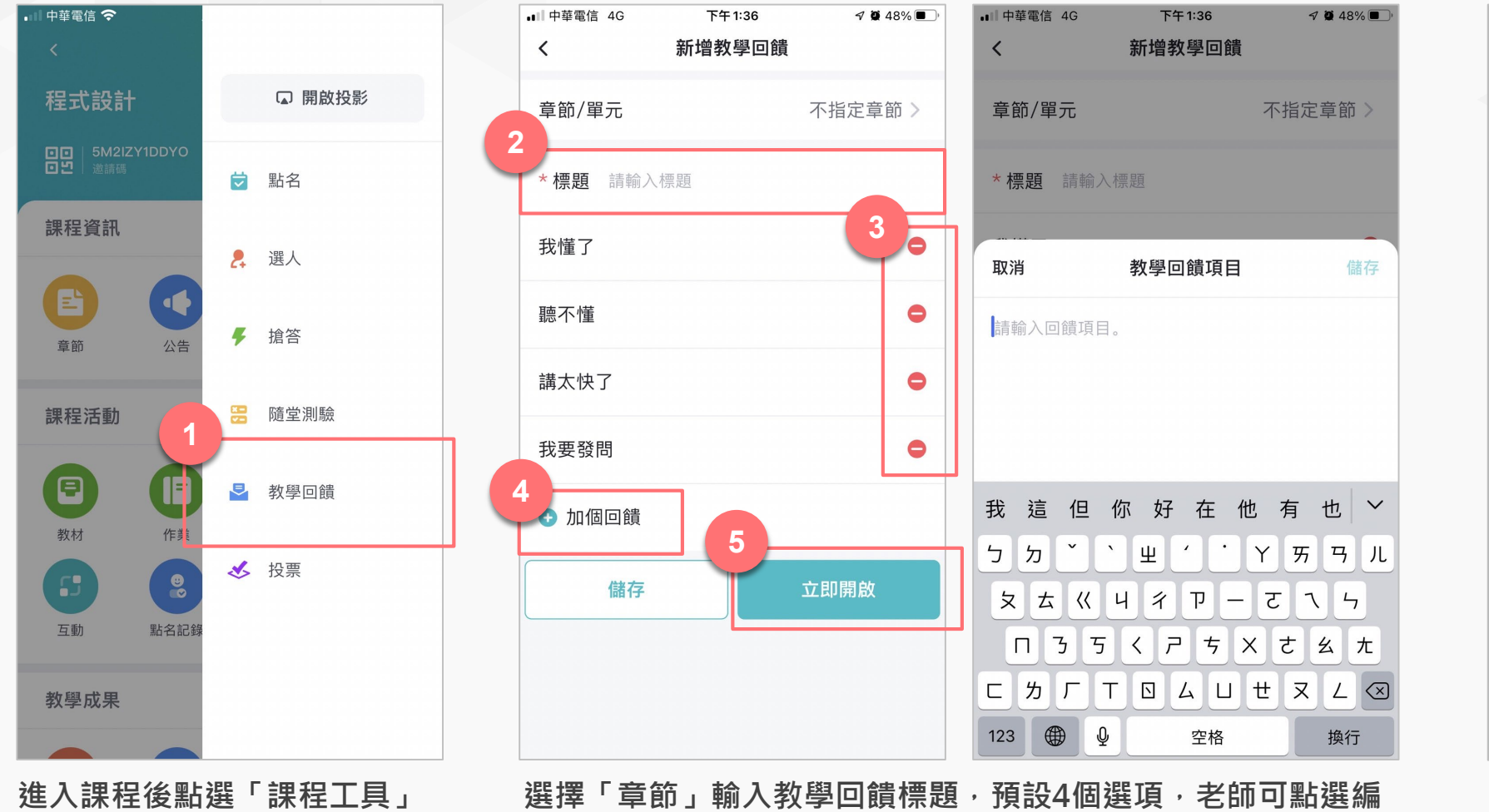

快捷鍵,並選擇「教學回饋」。

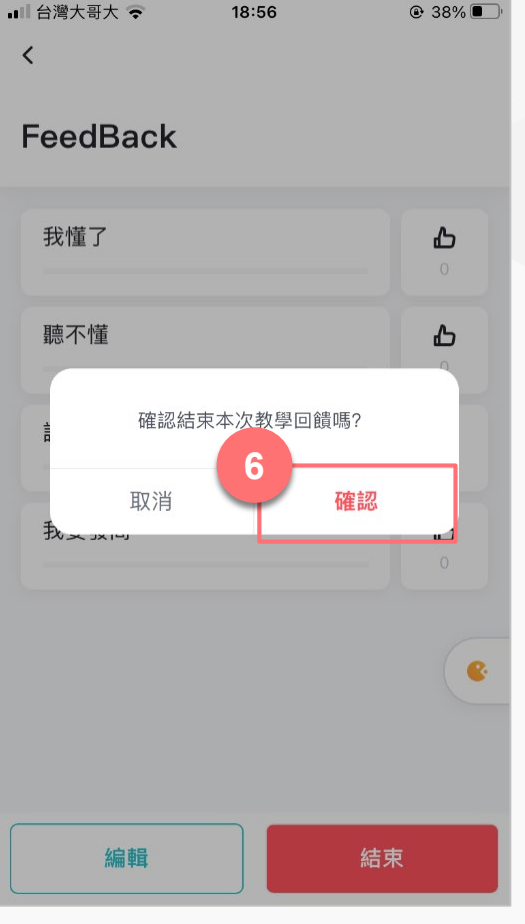

當學員接回饋完畢時,可按「結 束」教學回饋,並按「確定」。

選擇「章節」輸入教學回饋標題,預設4個選項,老師可點選編 輯或刪除。亦可點選「加個回饋」新增選項。選項確認無誤後即 可點擊「立即開啟」。

# 第七招:隨堂測驗(網頁版)

| く返回 程式設計<br>111 1 資傳系 1年級 B | 私有             |               |        |      | 只 課堂模式 Q 預覧課程 | 隨堂測驗                        |          |                  |     |  |
|-----------------------------|----------------|---------------|--------|------|---------------|-----------------------------|----------|------------------|-----|--|
| 課程資訊                        | +章節 + 學習單;     | 元 十 學習活動 …    | 類型:全部~ |      | $\approx$     | 老師和學生可在 App 端查看並進行 IRS 活動   |          |                  |     |  |
| 章節                          | 課堂前測問卷         |               |        |      | $\sim$        | 章節 / 單元 Topic 1-我的第一支Java程式 |          |                  |     |  |
| 公告                          | Topic 1-我的第一支J | ava程式         |        |      | ^             | *選擇隨堂測驗                     |          |                  |     |  |
| 課程大綱                        | 😯 想想看你的腦子      | 如何運作?  已結束    |        |      | I             | *標題                         |          |                  |     |  |
| 課程設定                        | 🕜 對於Eclipse程式  | 開發環境的操作是否已熟悉? | 已結束    |      |               | 答題控制                        | ○ 開放全部試  | .題 2 💫 逐題開放 2    |     |  |
| 邀請                          |                |               |        |      |               |                             |          |                  |     |  |
| Email紀錄                     |                |               | ╋ 新增學習 | 活動   |               | 公佈答案                        | ○ 不公佈    | ● 作答後立即公佈 🛛 定時公佈 |     |  |
| 課程活動                        |                |               | • **** |      |               | 查看結果統計 🥑                    | ○允許 ○    | 不允許              |     |  |
| 教材                          | 參考檔案           | 影音教材          | 互動教材   | 線上連結 | 頁面            |                             |          |                  | 100 |  |
| 作業                          |                |               |        | 1    |               | 成績比率 🕐                      | 0        |                  | 0 % |  |
| 線上測驗                        | 作業             | 線上測驗          | 討論     | 隨堂測驗 | 教學回饋          | <br>••••••                  | (總成績比例不能 | 能超過100%,剩餘100%)  |     |  |
| 討論<br>互動                    | 問卷調查           | Teams 直播      |        |      |               |                             |          | 儲存取消             |     |  |

點選「新增學習活動」並選擇「隨堂測驗」

輸入標題,設定成績與答題控制,並按「儲存」

# 第七招:隨堂測驗(網頁版)

| く返回 程式設計 私有                        |      |        |                                                                                                    |                                                  |
|------------------------------------|------|--------|----------------------------------------------------------------------------------------------------|--------------------------------------------------|
| 111 1 資傳系 1年級 B班                   |      |        |                                                                                                    |                                                  |
| ✓ 返回                               |      |        |                                                                                                    |                                                  |
| 0000                               |      |        | 0000 返回橋軍関統                                                                                                | TINETH FRENCH                                    |
|                                    |      |        | <sup>1121</sup> <sup>Ⅲ</sup> <sup>Ⅲ</sup> <sup>Ⅲ</sup> <sup>Ⅲ</sup> <sup>Ⅲ</sup> <sup>Ⅲ</sup> <sup>Ⅲ</sup> | 28日載: 110<br>1. 暫無顧日內容 (未儲存)                     |
| ▲》 隨堂測驗活動尚未開啟給學生,開啟後學生可在 App 中參與答题 |      |        |                                                                                                    | 編題種 0.0分<br>◎ A 無趣问知道<br>◎ B 無態実施地               |
| 基本資訊 答題結果 成績統計 題目統計                |      |        |                                                                                                    | <ul> <li>○ C 無限消留式</li> <li>○ D 無限消留式</li> </ul> |
| 所屬章節 暖身活動                          | 成绩比率 | 0.0 %  | ☆★ ○○                                                                                                    | <b>ि</b> सःक्षण्ड                                |
| 查看結果統計 不允許                         | 答題控制 | 開放全部試題 |                                                                                                    |                                                  |
| 目前還沒有測驗題目,去新增一些題目吧                 |      |        | 8                                                                                                    | ,                                                |
| 管理隨堂測驗題目開啟隨堂測驗                     |      |        | 2                                                                                                    |                                                  |
|                                    |      |        | 輸入題目、分數、選項,並選擇正码                                                                                           | <b>霍答案後按「儲存」即可完成題目建置</b>                         |

### 第七招:隨堂測驗(APP)

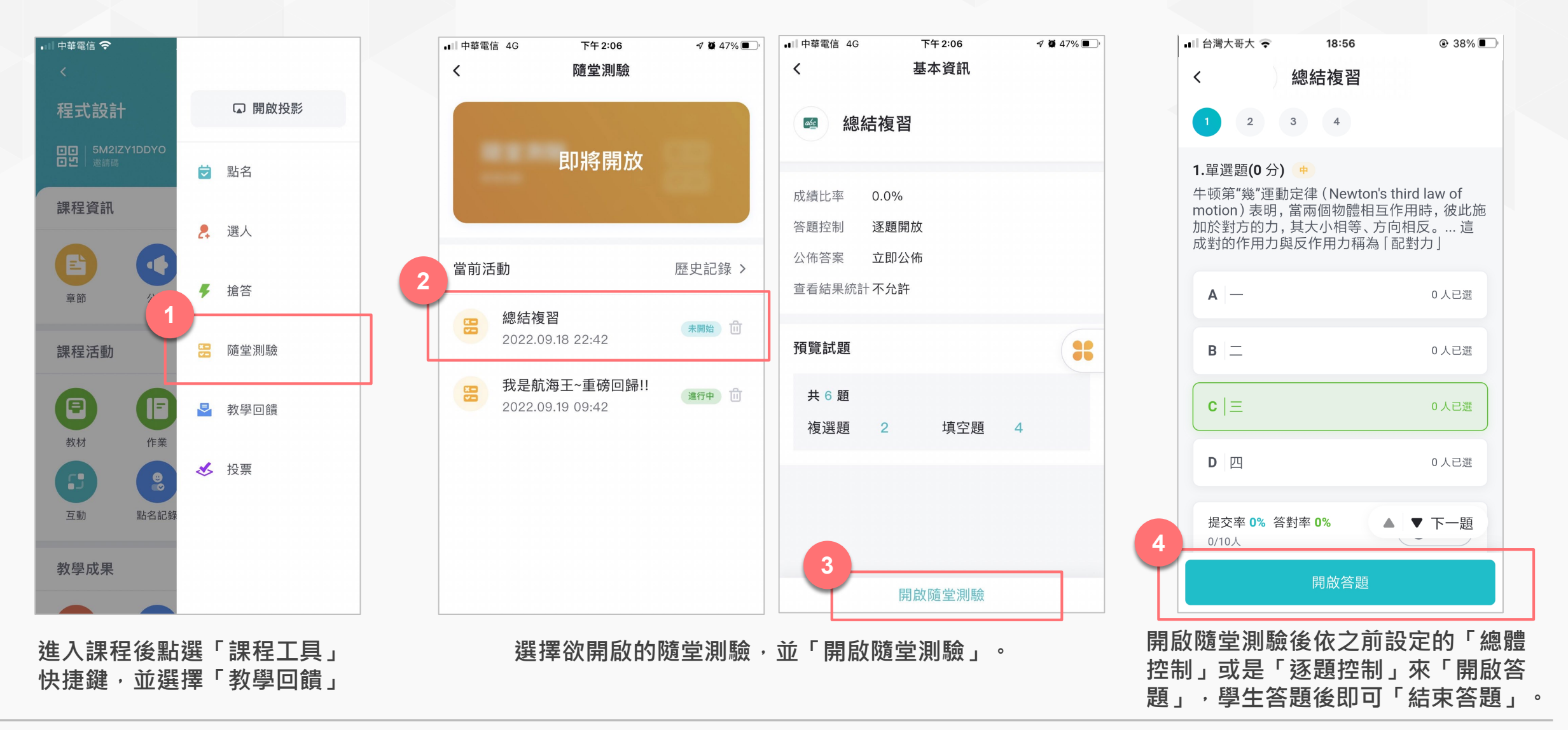

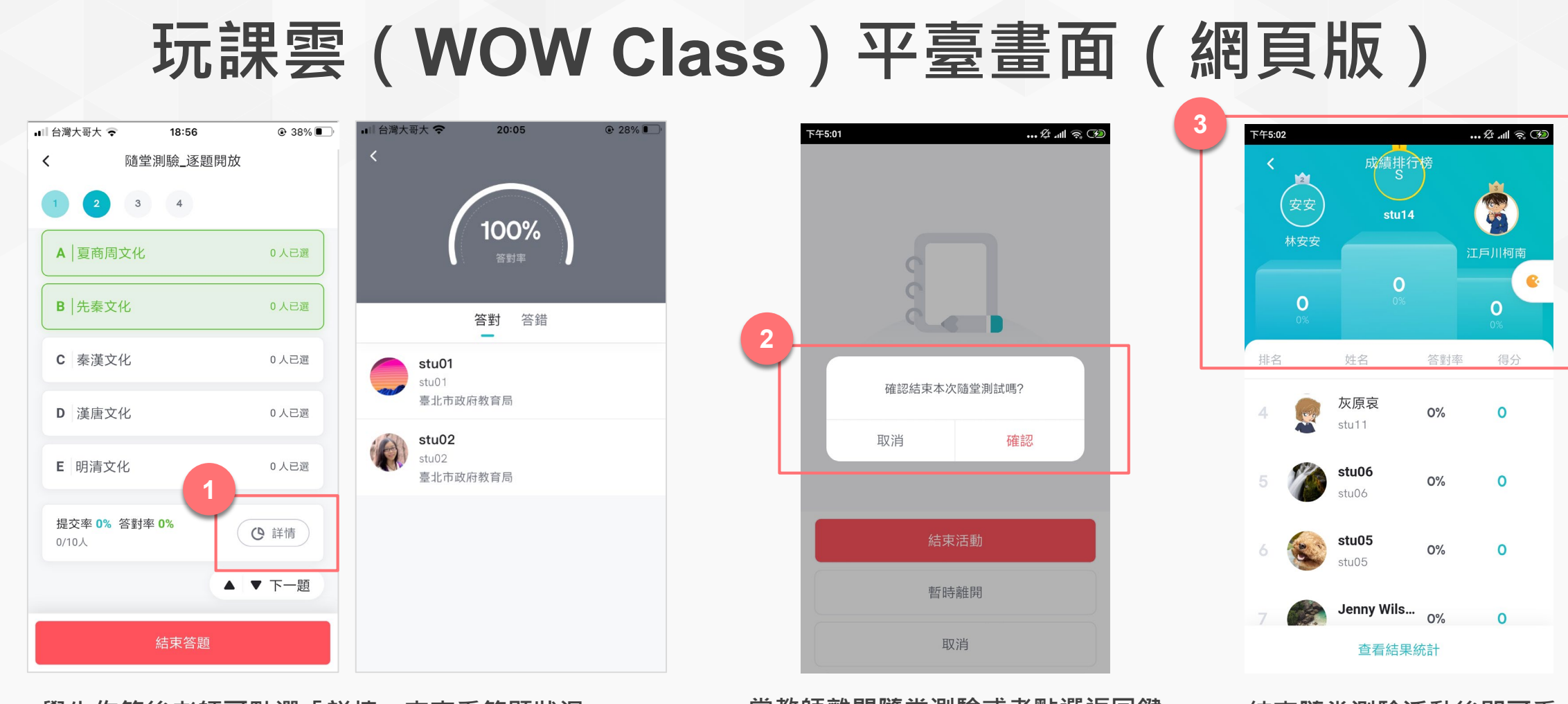

學生作答後老師可點選「詳情」來查看答題狀況。

當教師離開隨堂測驗或者點選返回鍵 時會跳出提示,詢問老師是否「結束 活動」或僅是「暫時離開」。

結束隨堂測驗活動後即可看 到本次參與活動的排行榜。

#### ※ 隨堂測驗一旦結束活動即不可重新開啟,請老師謹慎確認。

# 第八招:成績總覽(網頁版)

| 10 前面大學                                    | BC                                      |        |                                                  |         |        |                |               |                  |                   |                        |        |        |
|--------------------------------------------|-----------------------------------------|--------|--------------------------------------------------|---------|--------|----------------|---------------|------------------|-------------------|------------------------|--------|--------|
| < 返回 程式設計 私有<br>111 1 資傳系 1年級 B班<br>Q 預覧課程 |                                         |        | 院系 全部 🔍 年級 全部 🔍 斑級 全部 🔍 成績過濾 不指定,全部 🗸            |         |        |                |               |                  |                   |                        |        |        |
| 章節                                         | + 學習單元         + 學習活動          類型: 全部 ∨ |        | + 新增成績項目 ▼ ④ 成績比率設定 顯示/應藏欄位 匯出 Excel •••         |         |        |                |               |                  |                   |                        |        |        |
| 公告                                         | 暖身活動                                    | $\sim$ | 各項成績評分滿分為100分,請設置合適的成績佔比。原始成績=各項成績評分×成績比例後,求和得出。 |         |        |                |               |                  |                   |                        |        |        |
| 課程大綱<br>教材                                 | 經濟基本概念 查看機案                             |        | 班級成員                                             | ◆ 座號 ◆  | 成績比率 ◆ | 點名成績 ◆<br>0.0% | 課堂表現成績 🗢 0.0% | 想想看你的腦…◆<br>0.0% | 我是航海王!! ◆<br>0.0% | 2<br>我是航海王~… ◆<br>0.0% | 原始成績 🗘 | 最終成績 🗘 |
| 作業                                         | ① 分组互評作業                                |        | ▲ 蔡岑憶                                            | 1700114 | 0.007  |                |               |                  |                   |                        |        |        |
| 線上測驗                                       | 大家對於目前為止的課程內容有問題嗎? 已結束                  |        | 411100639                                        | 173011A | 0.0%   | 0              | 0             | 40               | 15                | 85                     | 0      | 0      |
| 討論                                         | 雲 經濟牛刀小試 隨堂測驗   已結束   成績比率   5.0%       |        | <b>反</b> 阮文寶<br>411110511                        | 173011A | 0.0%   | 0              | 0             |                  |                   |                        | 0      | 0      |
| 日期                                         | 經濟學概論小者 題目數 7 總分數 100                   |        | <b>陳秉畯</b><br>411111957                          | 173011A | 0.0%   | 0              | 0             | 30               | 5                 | 75                     | 0      | 0      |
| 點名記錄                                       | 参考檔案 直看檔案                               |        | <b>登</b> 張宇辰<br>411111973                        | 173011A | 0.0%   | 0              | 0             | 40               | 10                | 55                     | 0      | 0      |
| 成績                                         | ② 20170807直播 已結束 截止時間 2017.08.08 11:47  | I      | <b>陳洪廷</b><br>411134531                          | 173011A | 0.0%   | 0              | 0             | 20               | 15                | 55                     | 0      | 0      |
| 學習分析                                       | 0000 未開始                                |        | ▲ 李沛薰                                            | 1700111 | 0.000  |                |               |                  |                   | _                      |        |        |

點選「課程主選單」中的「成績」,可查看所有班級成員於各項學習 活動、考勤的成績資訊。 自動化計算原始成績,但教師仍可調整最終成績。

第八招:課程完成度(網頁版)

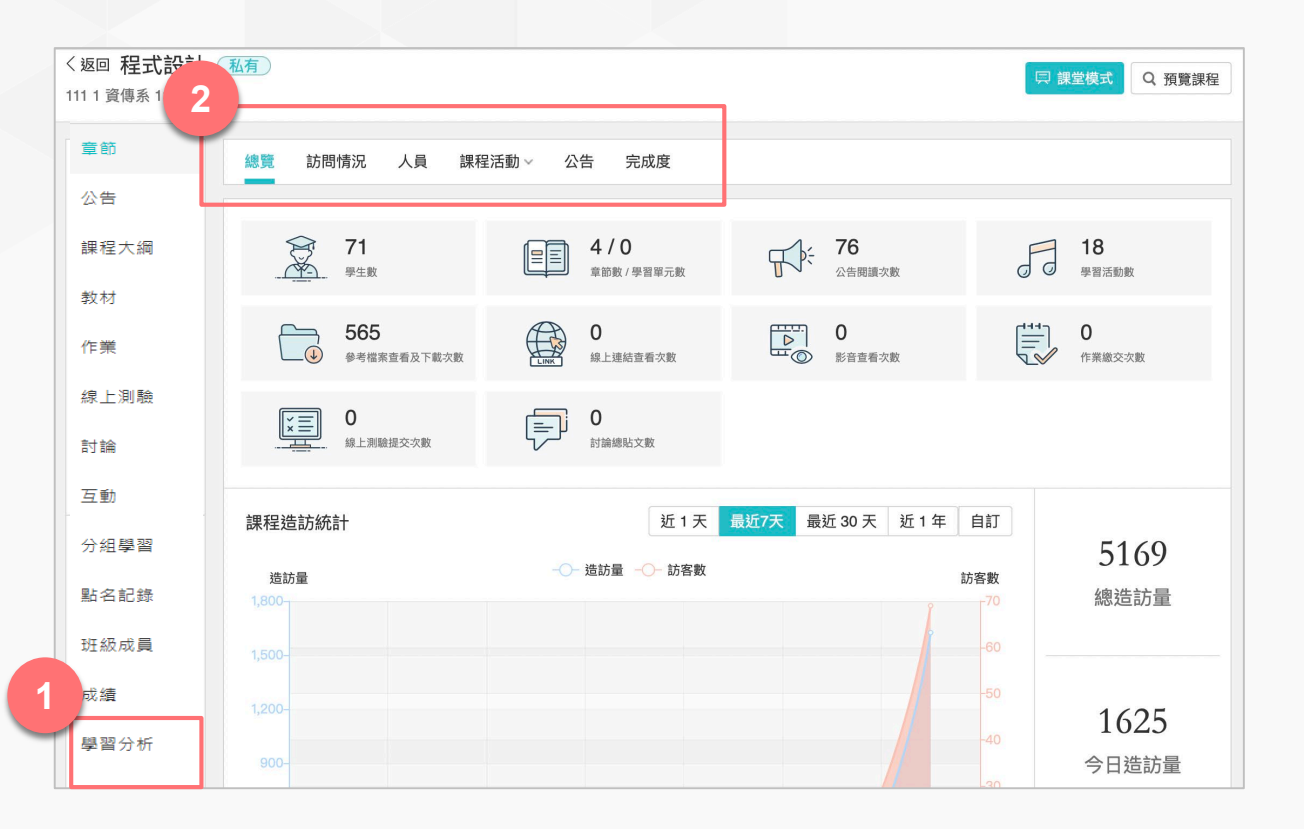

點選「課程主選單」中的「學習分析」,根據不同學習活動類型切換頁 籤,輕鬆查看全班或個人的學習相關紀錄。

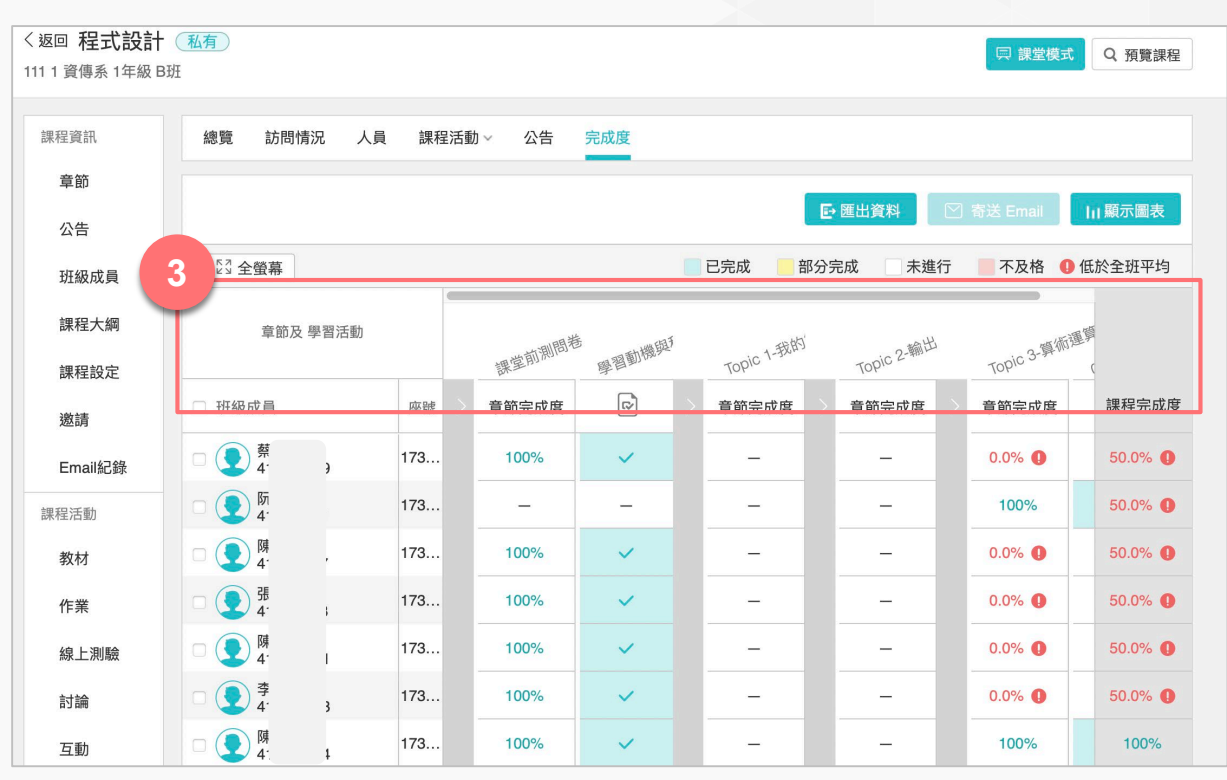

切換至「完成度」可查看班級學生於各「學習活動」、「章節/單元」, 與「課程整體」的完成情況。

第八招:影音學習(網頁版)

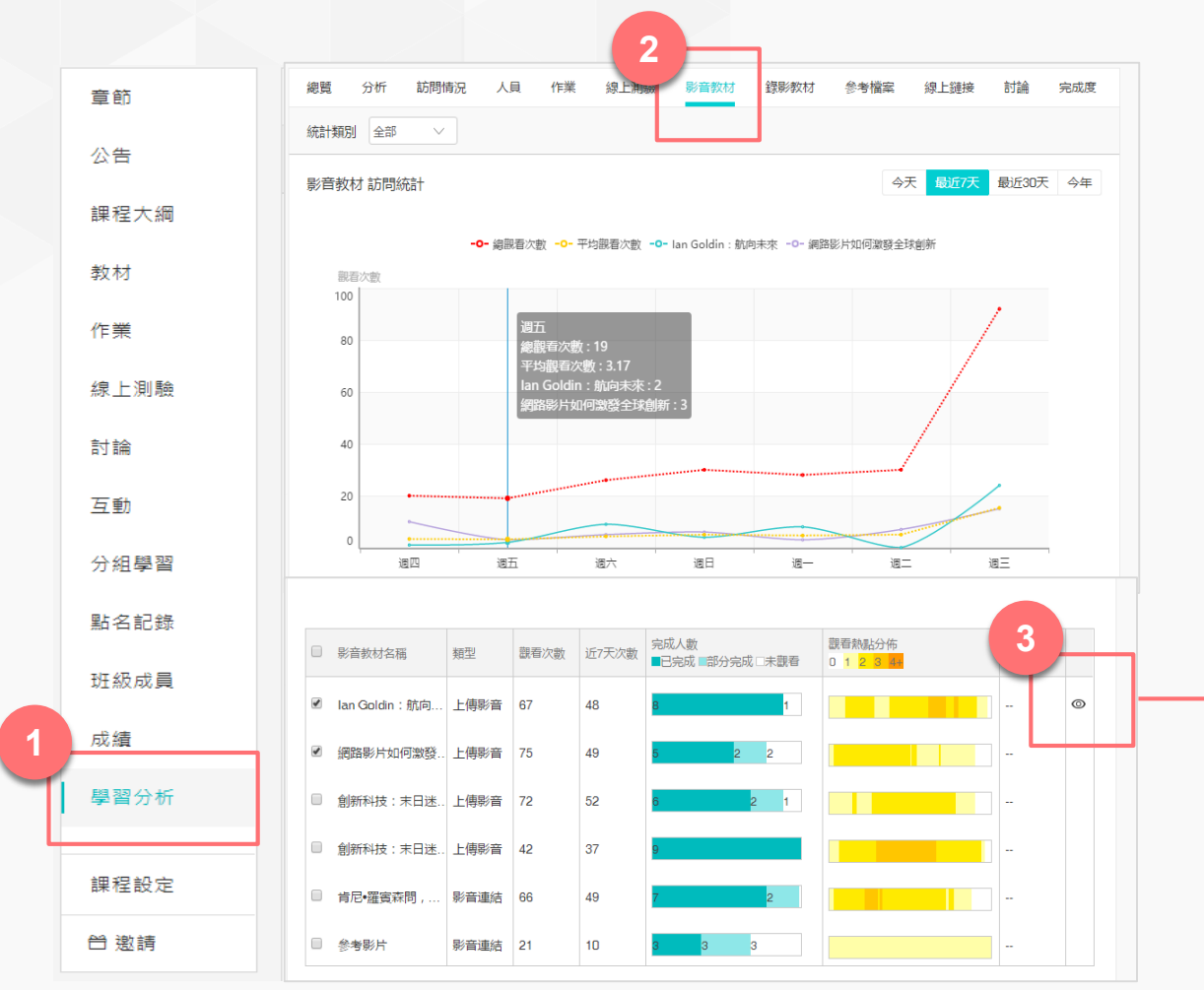

點選「課程主選單」中的「學習分析」,再切換至「影音教材」 學習分析頁籤,可查看課程中所有影片學生觀看情形。

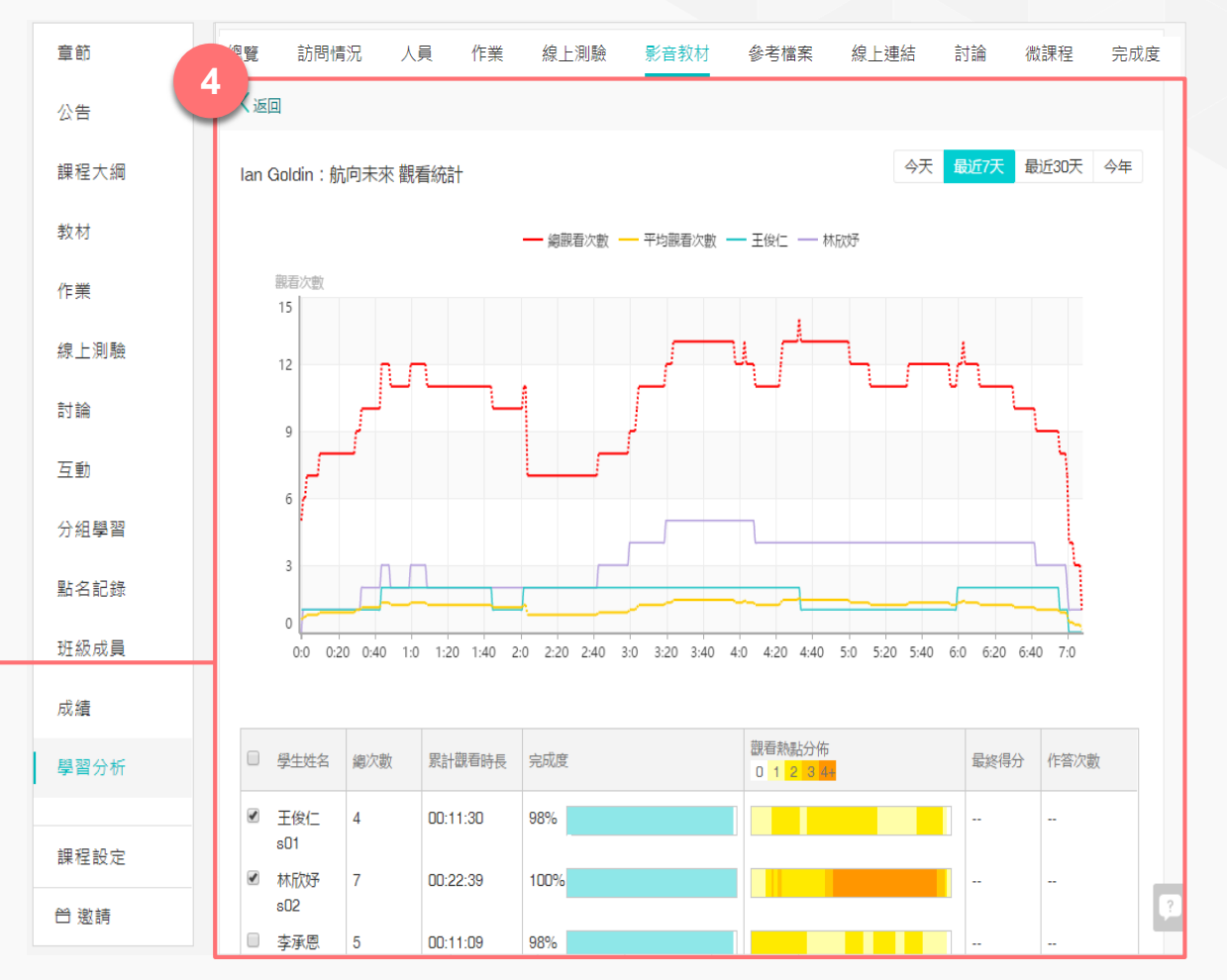

將游標移至任一影音列,即會出現「查看」眼睛圖示,點選後即可查 看該影片,每位學生的觀看情形。

# 第九招:發布公告(網頁版)

|                          | 🔠 🕁 靜宜大學              | 聲 玩課雲 WOW Class 發現課程 我的主真、我的主真、                         | - E Q <sup>1</sup> |                                           |  |  |
|--------------------------|-----------------------|---------------------------------------------------------|--------------------|-------------------------------------------|--|--|
|                          | 〈返回 程式設計              | 私有                                                      | 3 增公告              | X                                         |  |  |
|                          | 111 1 資傳系 1年級 B班<br>2 | I                                                       | *發佈對象 2            | ●所有人 ○ 自訂                                 |  |  |
|                          | 課程資訊                  | + 公告         公告發佈時間         不指定         曲         - 不指定 | 開放時間 2             |                                           |  |  |
| 1                        | 章節                    | 本週(9/19-23)課程採全線上上課                                     | 截止時间 🥑             | ● 無截止 ● 週期截止                              |  |  |
| Τ                        | 公告                    | 2022.09.18 00:44 🙇 所有人                                  | 4                  | 複製公告內容到其他課程。教師或助教編輯、刪除本公告時,不會同時異動其他課程中的公告 |  |  |
|                          | 班級成員                  | Dear All,                                               | *公告標題              |                                           |  |  |
|                          | 課程大綱                  |                                                         | *公告內容              |                                           |  |  |
|                          | 課程設定                  | 9/5 課程請先填寫課堂問卷<br>2022.09.05 08:51 ▲ 所有人                |                    |                                           |  |  |
|                          | 邀請                    | Dear All,                                               |                    |                                           |  |  |
|                          | Email紀錄               | 本日課程先由助教帶各位進到tronclass(玩課雲)填寫問卷,請大家盡量依據實際狀況回答即可,讓       | 謝公告附件              | ➡ 新増檔案                                    |  |  |
|                          | 課程活動                  |                                                         | _                  |                                           |  |  |
| 點選「課程主選單」中的「公告」,再點選「+公告」 |                       |                                                         | 5<br>儲存<br>取消      |                                           |  |  |

選擇「發佈對象」,並輸入標題、內容,最後「儲存」即完成公告 發佈工作。

### 第十招:闖關式學習(網頁版)

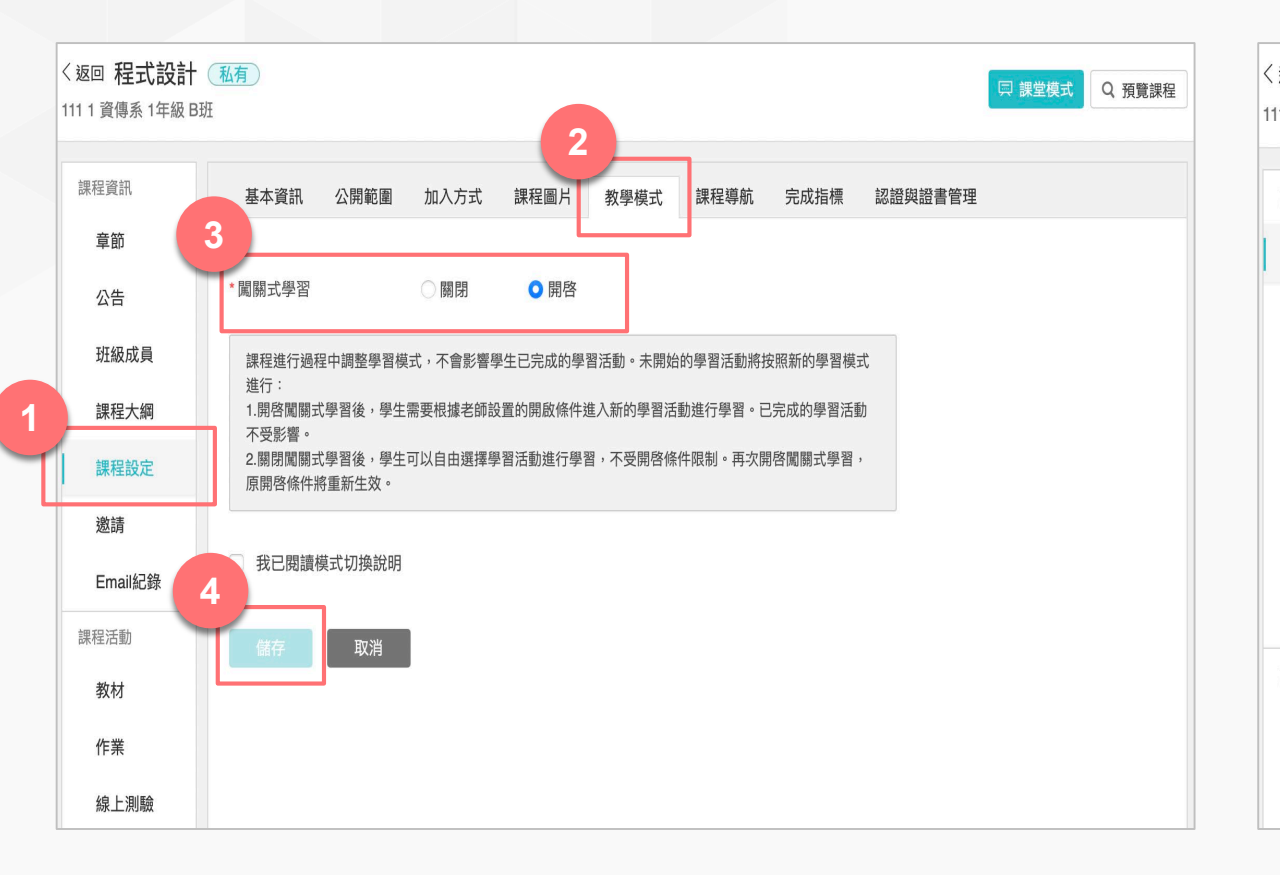

| 図四 程式設計 私有         Q 預覽課程       1 資傳系 1年級 B班 |                                            |   |  |  |  |
|----------------------------------------------|--------------------------------------------|---|--|--|--|
| 課程資訊                                         | + 章節 + 學習單元 + 學習活動 ··· 類型: 全部 >            | * |  |  |  |
| 章節                                           | 課堂前測問卷                                     | ~ |  |  |  |
| 公告                                           | Topic 1-我的第一支Java程式                        | 5 |  |  |  |
| 班級成員<br>課程大綱                                 | ⑦ 想想看你的腦子如何運作? 已結束                         |   |  |  |  |
| 課程設定<br>激請                                   | 🕜 對於Eclipse程式開發環境的操作是否已熟悉? 已結束             | H |  |  |  |
| Email紀錄                                      | 🕜 對Java的程式基本框架是否理解?   已結束                  | I |  |  |  |
| 課程活動<br>教材                                   | ☑ 對於Java的輸出語法System.out.println()是否理解? 已結束 | H |  |  |  |
| 作業                                           | 🕜 是否已經了解Dice系統的操作? 未開始                     | l |  |  |  |

點選「課程主選單」中的「課程設置」,再點選「學習模式」,選擇 「闖關式學習」,勾選閱讀學習模式切換說明,點選「儲存」進入闖 關式學習模式。

進入課程章節頁面,點選某個學習活動的「編輯」圖示,進入學習活動設置 介面。

### 第十招:闖關式學習(網頁版)

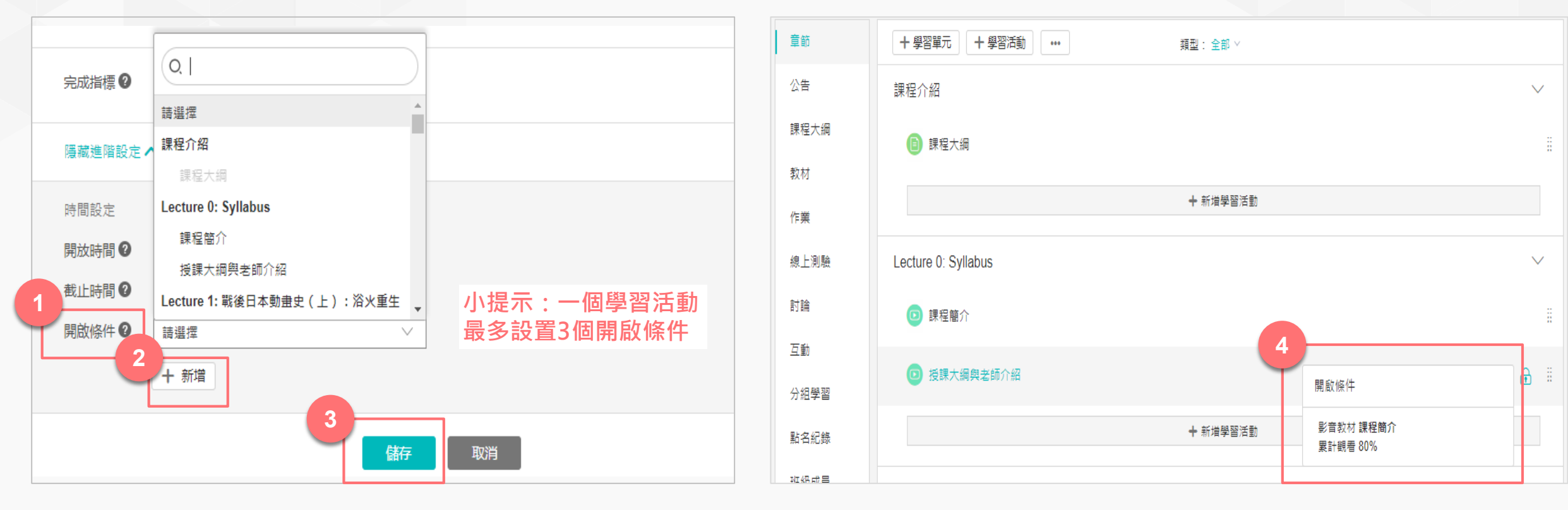

進入進階設定,點選開啟條件的「新增」按鈕,選擇開啟條件關聯 的學習活動,點選「儲存」。 完成學習活動的闖關式設置後,即會出現鎖頭標識的符號顯示學生如果要完 成當前活動需開啟的條件是什麼。學生需滿足所有開啟條件方可進入學習。

### 靜宜大學 玩課雲(WOW Class)學習平臺